## 万里汇(WorldFirst)升级后系统 账号注册/入驻流程指引

本账号注册/入驻指引手册之版权属World First Asia Limited(下称"万里汇")所有,仅供万里汇用户注册系统时使用; 未取得万里汇的书面同意,禁止传播、复制、修改或在其他渠道上发布等

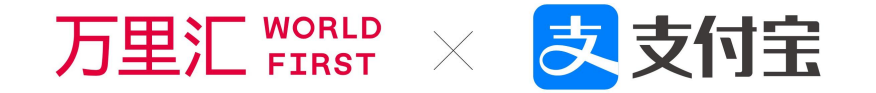

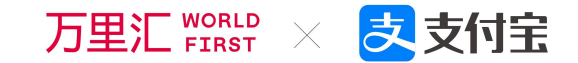

01 万里汇(WorldFirst)升级后系统 CN客户

- 账号注册
- 个人账号实名认证
- 企业账号实名认证

#### HK客户

- 账号注册
- 个人账号实名认证
- 企业账号实名认证

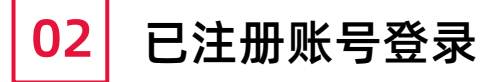

\_

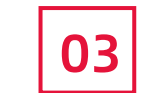

完善个人信息

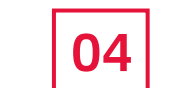

升级后系统注册相关FAQ

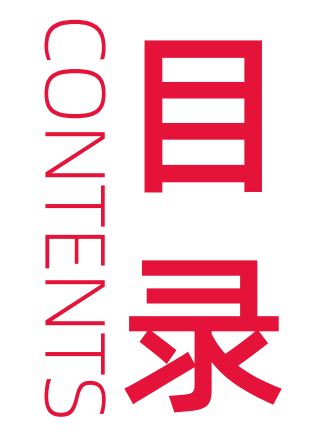

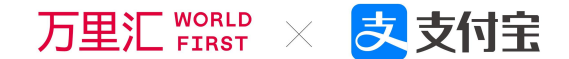

# PART 万里汇(WorldFirst)升级后系统 01 CN客户注册&实名认证

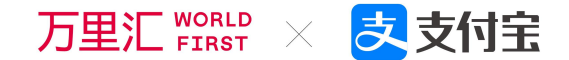

## PART 01 CN客户注册流程

## 01 万里汇(WorldFirst)CN客户账号注册

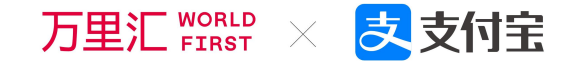

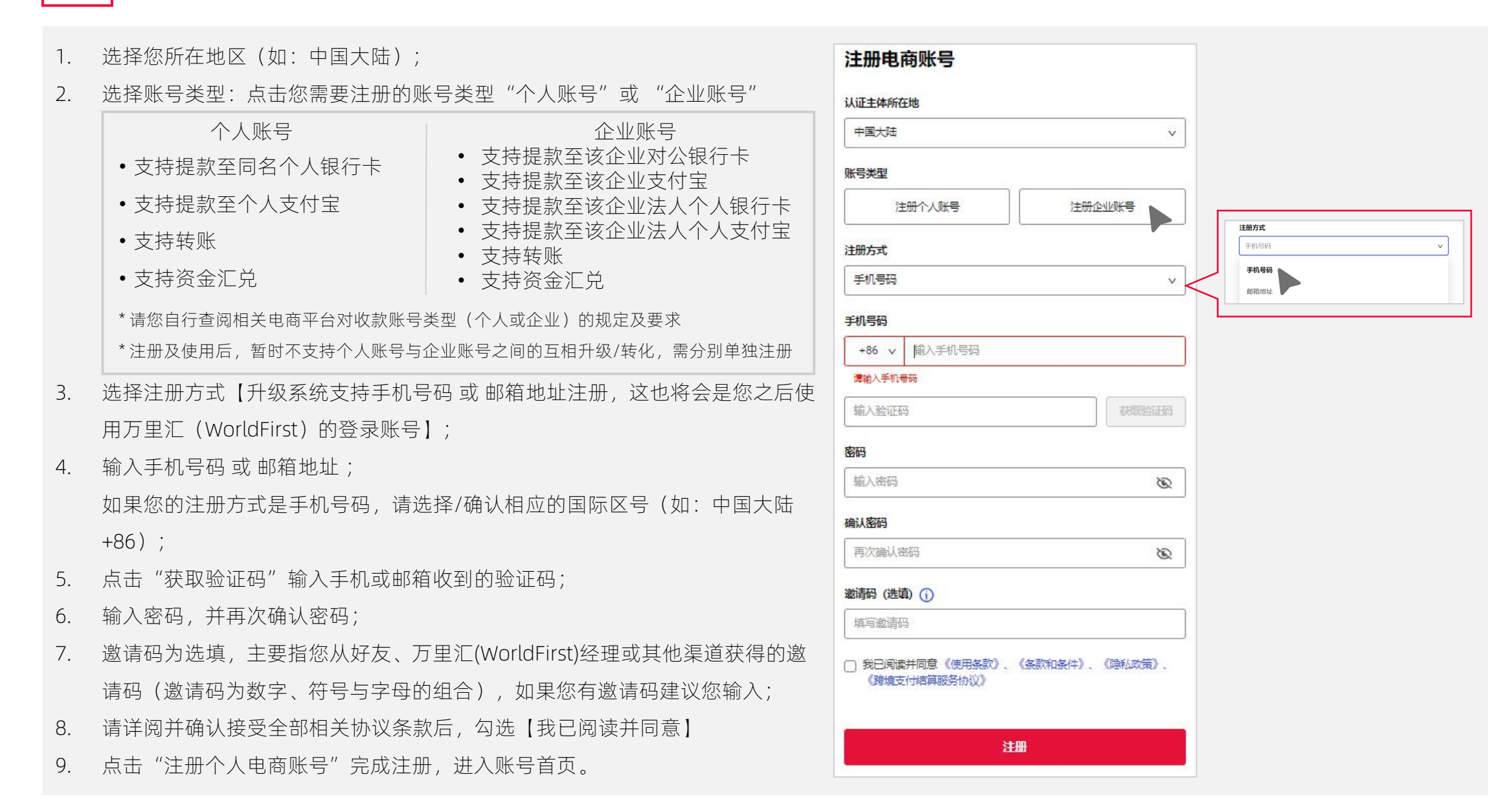

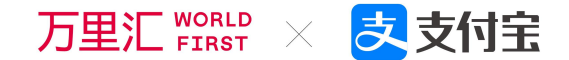

# PART 注册后.CN客户实名认证流程 01 【个人账号】

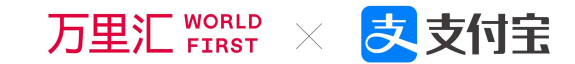

|                                                                                                    | 万里汇 WORLD                                                     |                                                |                                     |                                                      | R                             |
|----------------------------------------------------------------------------------------------------|---------------------------------------------------------------|------------------------------------------------|-------------------------------------|------------------------------------------------------|-------------------------------|
|                                                                                                    |                                                               | 欢迎来到万里汇(WorldFirst)<br>仅需完成三步,即刻开启全球支付体验!费率封顶0 | !<br>.3%!                           |                                                      | 我的账户 <del>未认证</del><br>我的服务费率 |
| <ul> <li>■ 资金管理</li> <li>● 收款人管理</li> <li>● 店舗管理</li> <li>● 人民币提现额度管理</li> <li>■ 交易明细</li> <li>● 极速贷款</li> </ul> | <ul> <li>□ (☆並管理)</li> <li>○ 收款人管理</li> <li>● 店舗管理</li> </ul> | 0%                                             | 完成实名认证,为您的业务解锁无限可能<br>→ <b>立即认证</b> |                                                      | 联系客服<br>退出登录 E                |
|                                                                                                    | <ul> <li>人民币提现额度管理</li> <li>交易明细</li> </ul>                   | 当前任务进度                                         | 开通收款账户,从电商平台/支付网关等开始收款              |                                                      | 2 项待办任务                       |
|                                                                                                    | ● 极速贷款                                                        |                                                | 完成付款设置,立即提款/转账                      |                                                      | ▶ 4 项待办任务                     |
| 个人账号实名认证                                                                                                    |                                                               | 选择您要进行的交易类型                                    | 2換 図 VAT支付 3 批量付款                   | 呼朋唤友<br>一荐千金<br><sup>每一个成功推荐</sup><br>最高可领取1000元现金红包 |                               |

 完成注册后您会进入万里汇(WorldFirst)后台的首页,页面上半部分会看到新手引导信息(包括: 完成实名认证、开通收款账号、完成付款设置等新手任务);

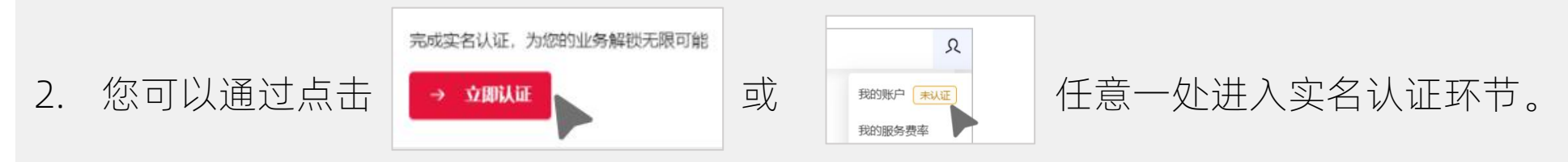

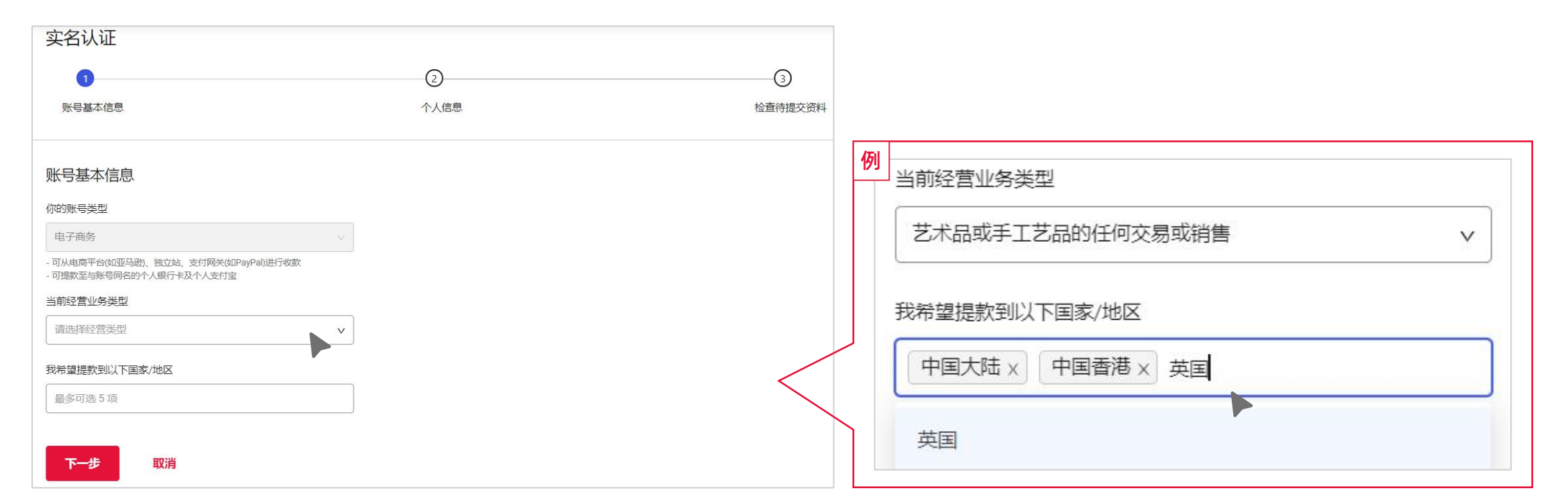

万里汇 WORLD

之支付宝

 $\times$ 

#### 个人账号实名认证

- 1. 首先您需要选择账号基本信息(经营业务类型及提款至国家/地区);
- 2. 经营业务类型可点击下拉列表,选择符合(最接近)您当前经营的业务类型;
- 3. 希望提款到的国家/地区可点击下拉列表,也可手动输入国家/地区名称选择。

### 01 万里汇(WorldFirst)CN客户个人账号实名认证 (方案1:通过手机扫脸认证)

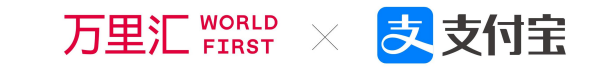

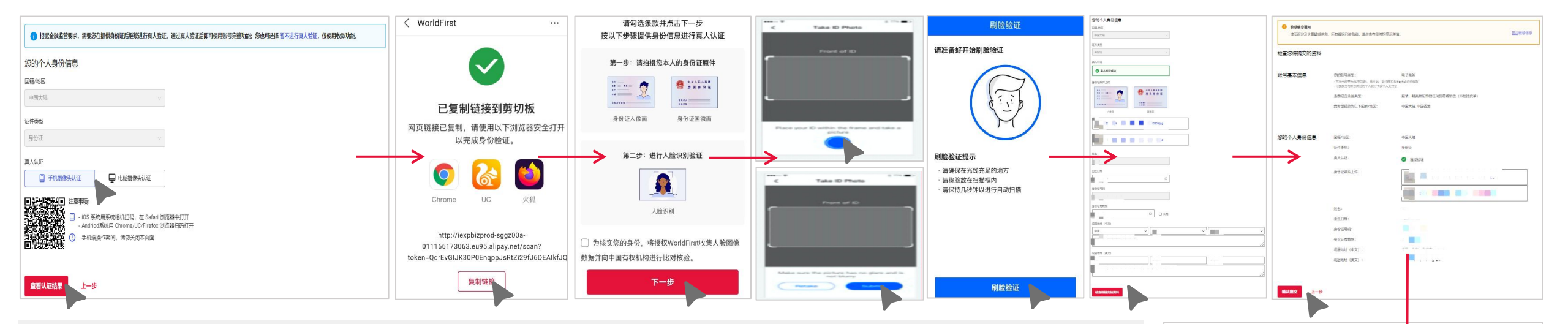

#### 个人账号实名认证(方案1:通过PC端扫脸认证)

- 1. 选择通过PC端扫脸认证, 需先分别上传身份证照的正反面;
- 身份证照上传完成后,系统会自动识别身份证上的相关信息并自动录入。请您点击"开始人脸扫描"继续; 如果证件照片模糊,则显示"认证失败",需要您手动填写表格信息后开始人脸验证。
- 3. 进入人脸扫描提示页面,请您阅读扫脸注意事项,点击"下一步"开始扫脸;
- 4. 扫脸成功后回到个人信息页面,请您点击"检查待提交的资料"进入下一步;
- 5. 检查您即将要提交的信息,无误后请您点击"确认提交"完成;
- 6. 您需要等待1-2个工作日审核完后方能激活账号。您可以点击"回到首页"完善个人信息或熟悉平台服务。

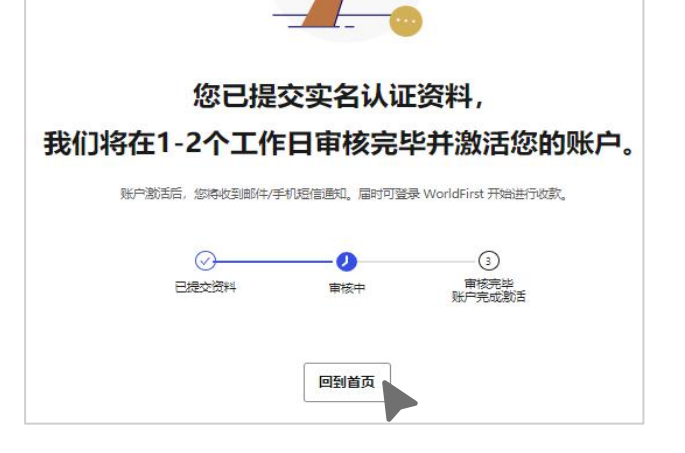

#### 万里汇(WorldFirst)CN客户个人账号实名认证 01 (方案2:通过PC端扫脸认证)

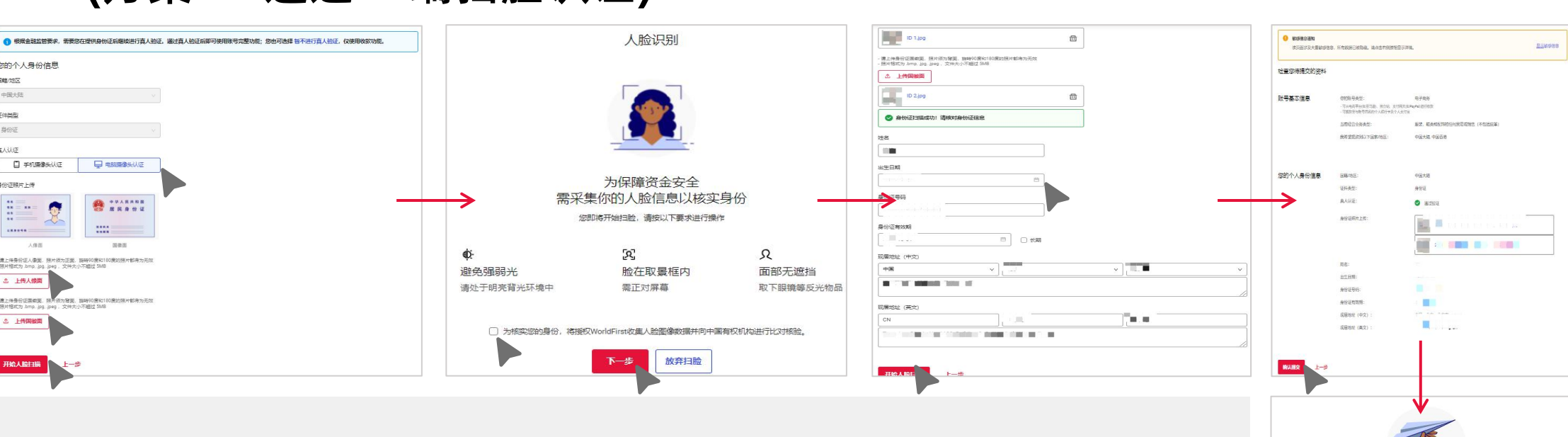

#### 个人账号实名认证(方案2:通过PC端扫脸认证)

您的个人身份信息

□ 手机摄像头认证

人像面

會上传导份证人像圆,照片很为正面,脑等90度和180度的照片都将为无效 原片格式为 bmo, jpg, jpeg,文件大小不错过 SMB

意上将导份证面都要,然不须为增强,取转90度40180度的照片都将为无效 原片格式为 bmp, jpg, jpg,文件大小不能过 SMB

□ 申紹傳像头认证

国由西

国籍/地区 中国大陆

(正体类型)

身份证

嘉人认证

島份(正路片 H)伊

.....

▲ 上传人协调

☆ 上传国徽团

- 1. 在真人认证模块,选择电脑摄像头认证,并分别上传身份证照片人像面和国徽面,最后点击"开始人 脸扫描"。如果证件照片模糊,则显示"认证失败",需要您手动填写表格信息后开始人脸验证。
- 进入人脸扫描提示页面,请您阅读扫脸注意事项后勾选"授权",点击"下一步"开始扫脸;
- 扫脸成功后回到个人信息页面,请您点击"检查待提交的资料"进入下一步; 3.
- 检查您即将要提交的信息,无误后请您点击"确认提交"完成; 4
- 5. 您需要等待1-2个工作日审核完后方能激活账号。您可以点击"回到首页"完善个人信息或熟悉平台服务。

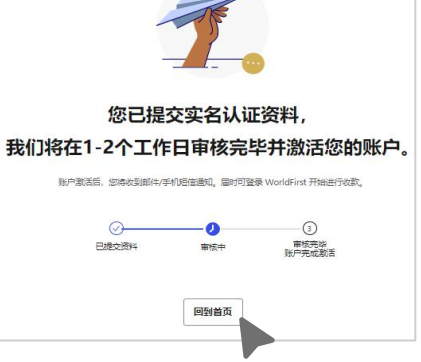

之 支付宅

万里汇 WORLD

### <mark>01</mark> 万里汇(WorldFirst)CN客户个人账号实名认证 (未成功-Case 1)

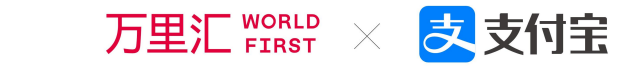

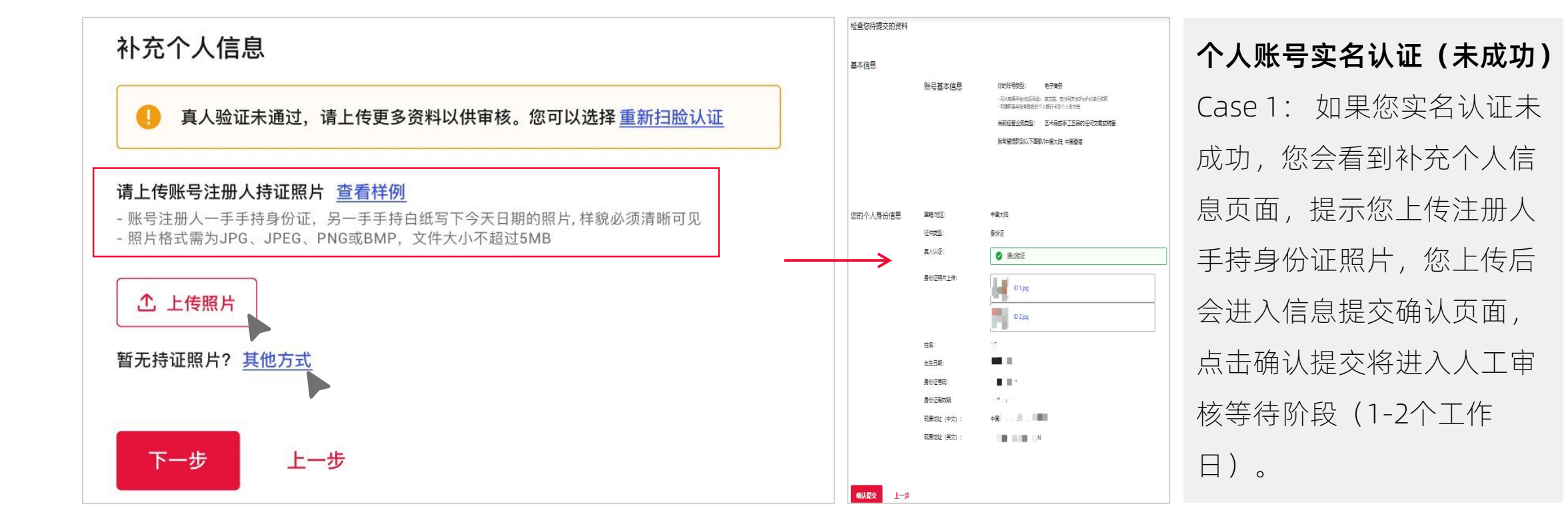

#### 01 万里汇(WorldFirst)CN客户个人账号实名认证 万里汇 ₩₩ × 支付宝 (未成功-Case 2)

#### 个人账号实名认证 (未成功)

Case 2: 如果您实名认证未成功,您会看到补充个人信息页面,提示您上传注册人手持身份证照片;

如果当前无法上传注册人手持身份证照片您可选择"其他方式"进入客服人工审核流程(您可以自己主动联系客服,也可以等待客服联系您);

点击下一步进入个人信息确认页面点击"确认提交"您可以回到首页查看自己的认证进度。

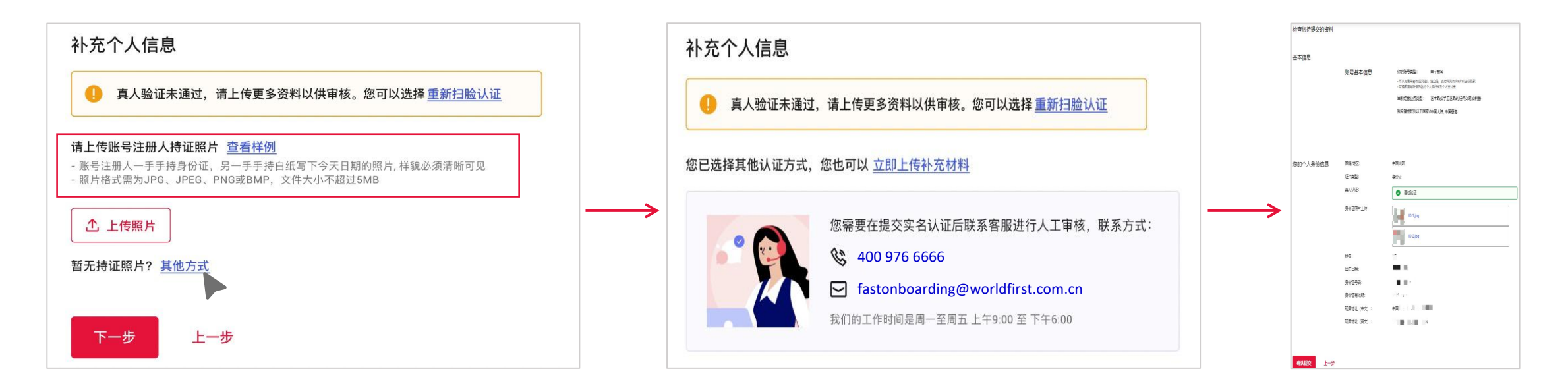

### 01 万里汇(WorldFirst)CN客户个人账号实名认证 (暂不进行验证)

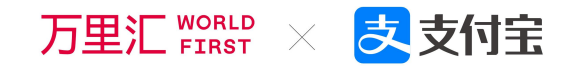

若您点击"暂不进行真人验证",可以手动填 写个人信息并提交,此时尽管提交完成,但您 的账号仍未完成实名,后续必须"继续认证" 才能正常使用账号全部功能。

| 中国大陆      |           |  |  |
|-----------|-----------|--|--|
|           |           |  |  |
| 件类型       |           |  |  |
| 身份证       |           |  |  |
| 认认证       |           |  |  |
| ☐ 手机摄像头认证 | 🖵 电脑摄像头认证 |  |  |

### 01 万里汇(WorldFirst)CN客户个人账号实名认证 (继续认证)

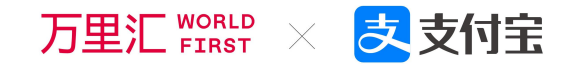

#### 完善实名认证

身份证照片未通过审核,请提交以下文件以完善实名认证。审核通过后,您可开始进行提款。

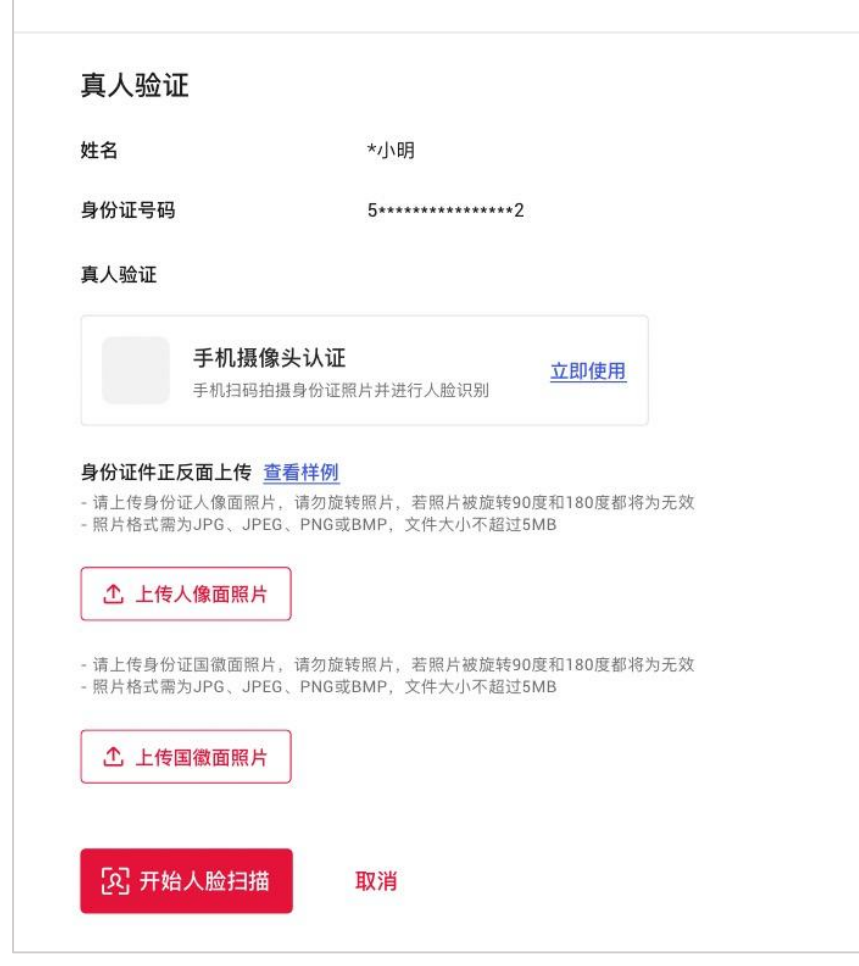

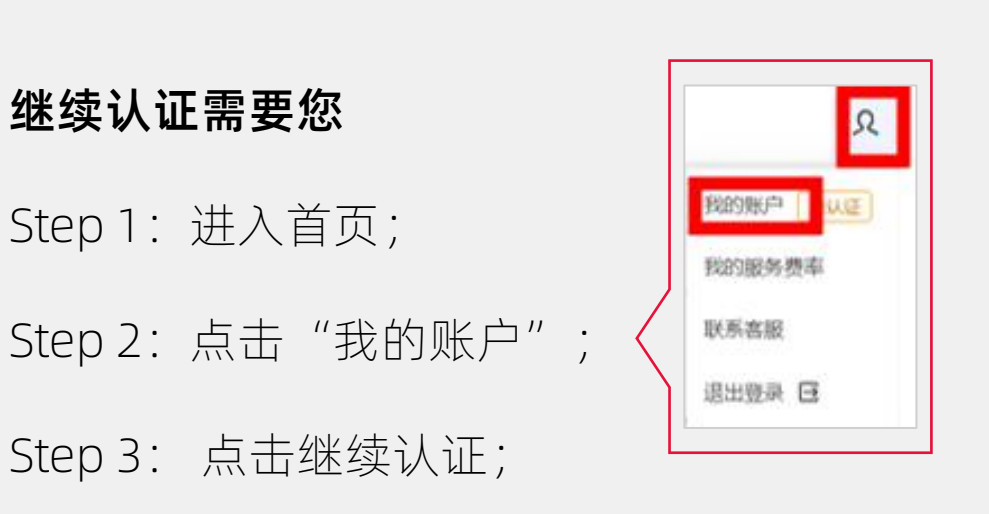

Step 4: 完善实名认证(上传身份证、进行真人扫脸完成实名认证)。

### 01 万里汇(WorldFirst)CN客户个人账号实名认证 (认证状态查看)

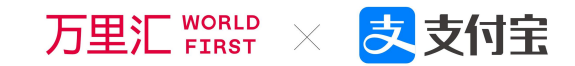

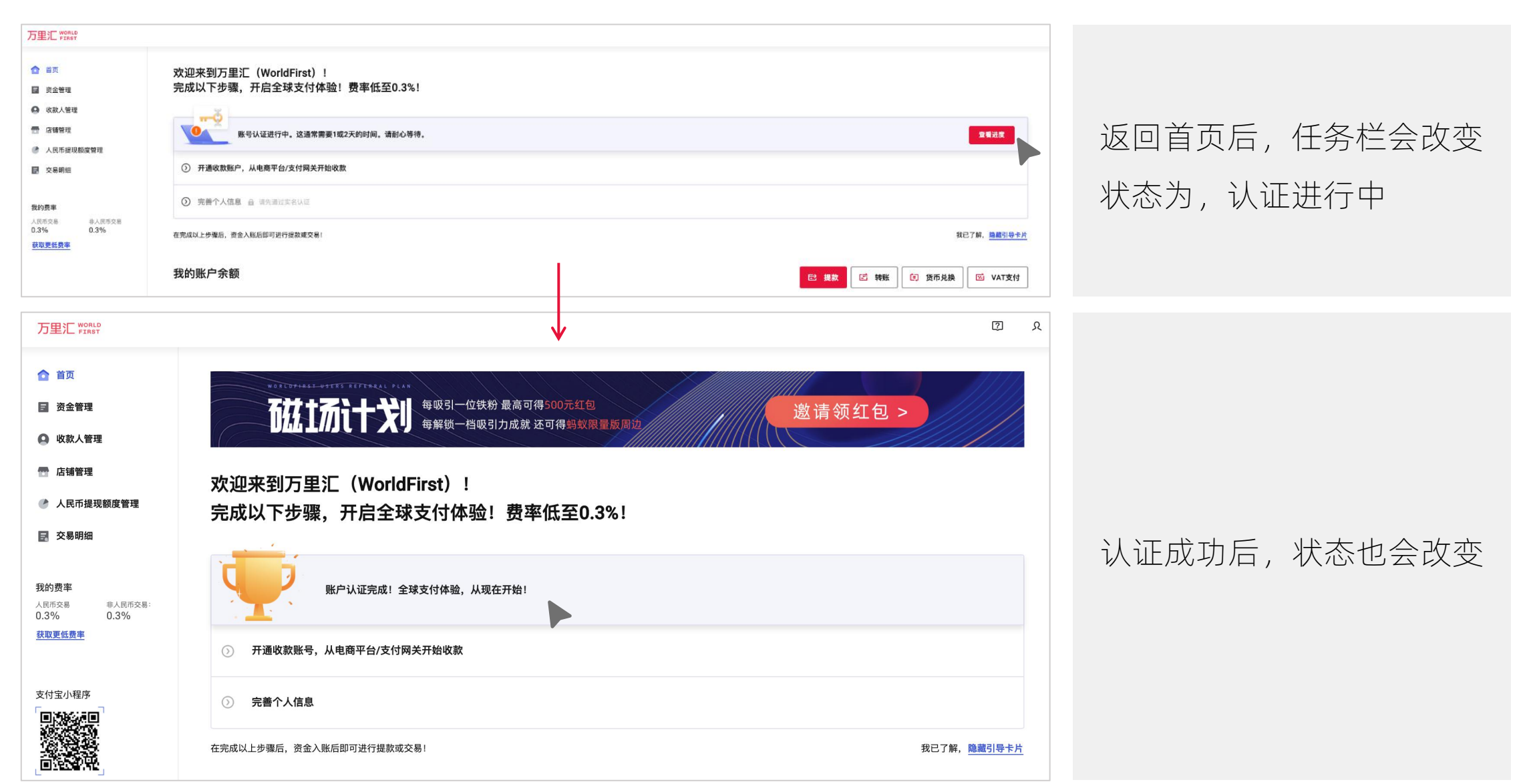

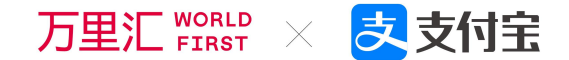

# PART 注册后.CN客户实名认证流程 01 【企业账号】

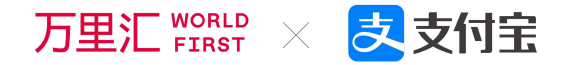

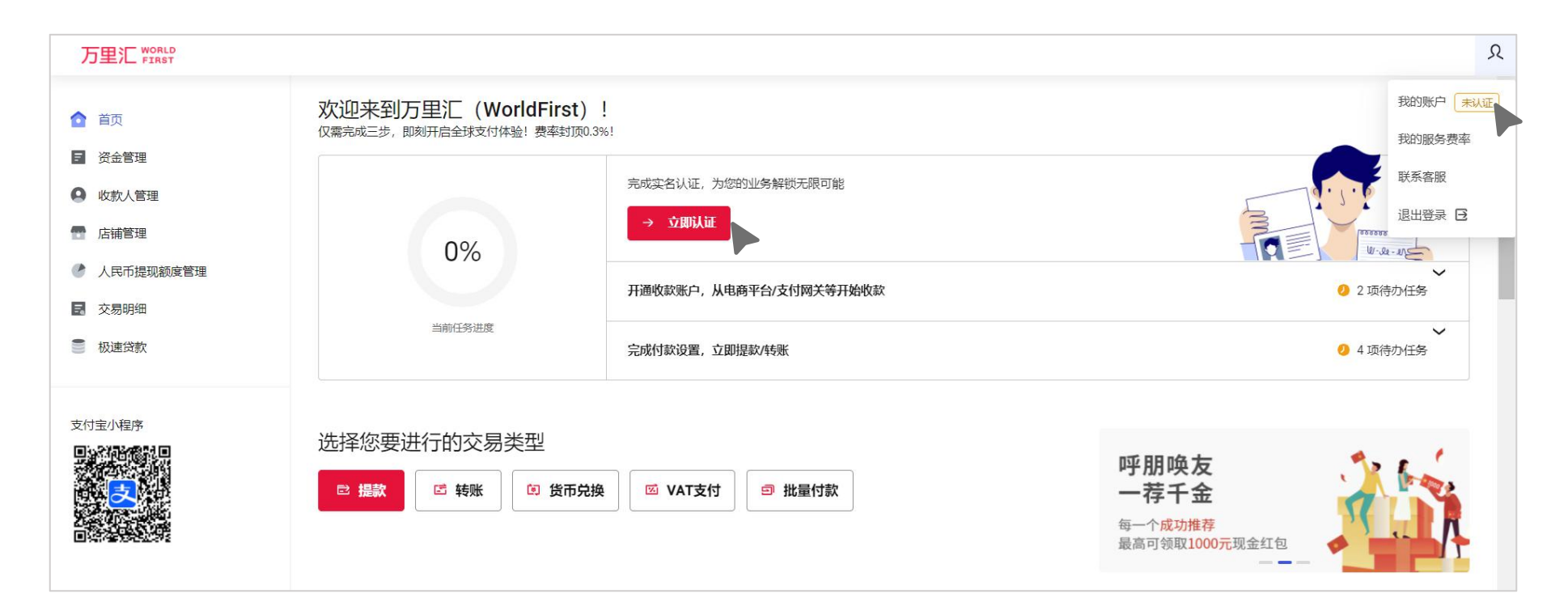

#### 企业账号实名认证

 完成注册后您会进入万里汇(WorldFirst)后台的首页,页面上半部分会看到新 手引导信息(包括:完成实名认证、开通收款账号、完成付款设置等新手任务);

或

2. 您可以通过点击

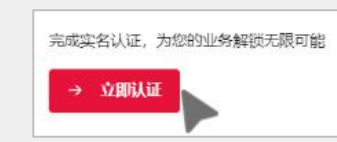

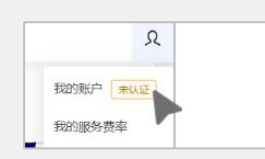

任意一处进入实名认证环节。

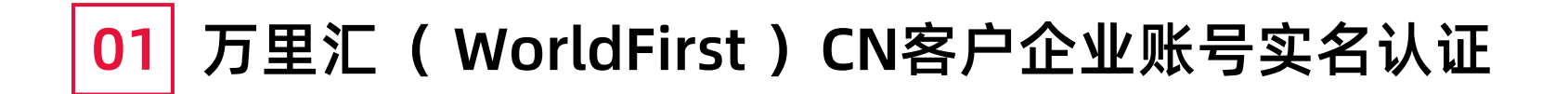

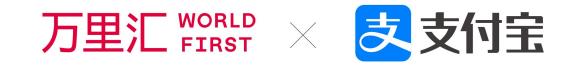

| 万里汇 FIRST                                                                 |                                                   |                                                                                                    |
|---------------------------------------------------------------------------|---------------------------------------------------|----------------------------------------------------------------------------------------------------|
| <ul> <li>▲ 首页</li> <li>■ 资金管理</li> <li>● 收款人管理</li> <li>▲ 店铺管理</li> </ul> | <b>实名认证</b><br>在开始实名认证前,请先完善您的手机号码                | <b>企业账号实名认证</b><br>*如果您使用的是邮箱注册企业账号,在进行实名认证前请您先<br>完善该账号可绑定的手机号码                                          |
| <ul> <li>人民币提现额度管理</li> <li>交易明细</li> <li>极速贷款</li> </ul>                 | +86 ∨       输入手机号码         请输入你收到的验证码       获取验证码 | <ul> <li>我们会通过该账号绑定的手机号码发送消息通知内容和支付验证码、找回密码信息等涉及验证码类的信息;</li> <li>您当前绑定的手机号码之后也可以通过首页 的账号进行修改;</li> </ul> |

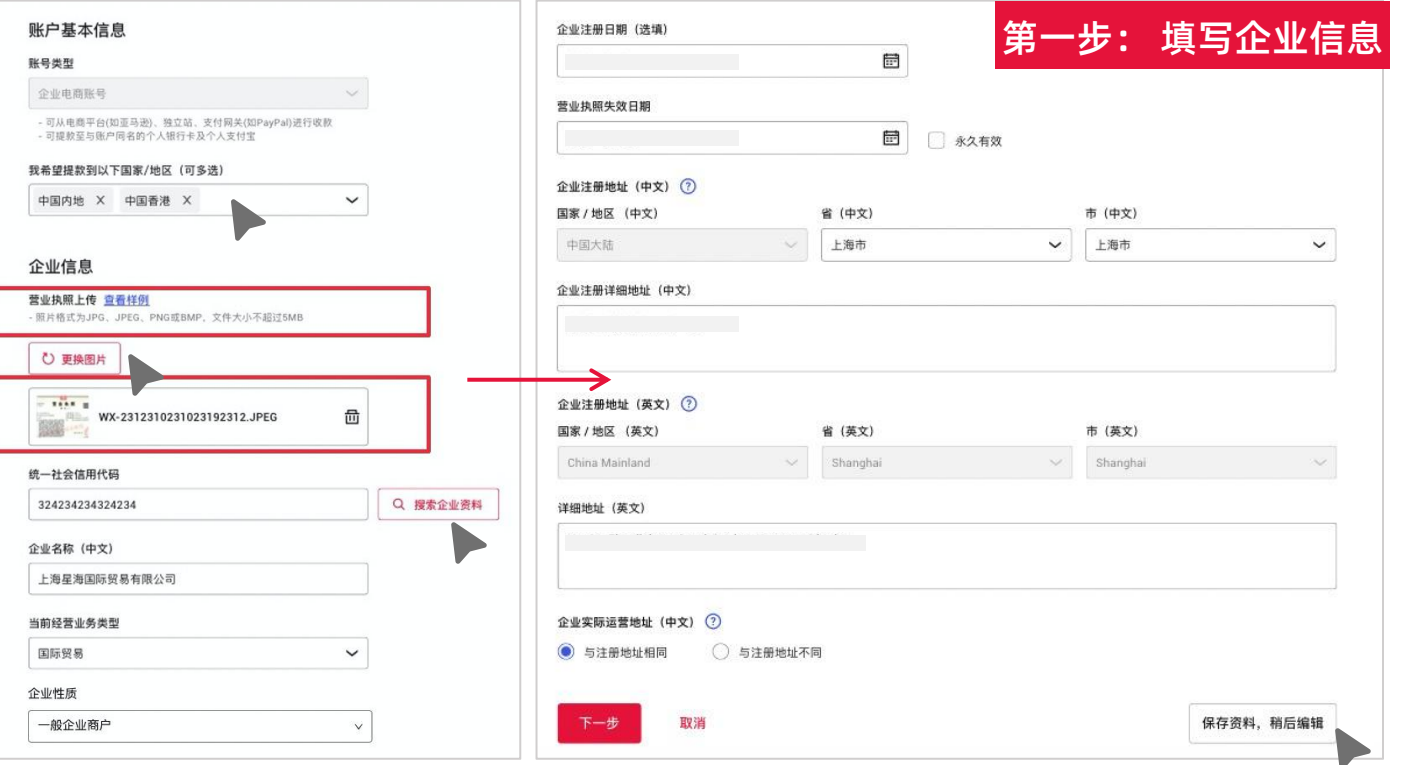

3. 由于企业账号实名认证需要收集企业-法人-股东的信息,流程 较长,故页面有设置"保存资料"功能。您若无法一次性填写 完成也可以保存资料后退出,下次继续填写。

#### 企业账号实名认证——企业信息

 请完善您的账号信息,选择您希 望提款到的国家/地区,可点击下 拉列表,也可手动输入国家/地区 名称选择;

万里汇 WORLD

之支付完

2. 请完善您的企业信息

#### \*上传营业执照;

\*输入统一社会信用代码(通过统一社会信 用代码,系统可以自动填写部分企业信息, 客户可以核对或修改剩余信息。如果通过 统一社会信用代码未能搜索到相关企业资 料,客户应检查输入是否正确。若无误, 客户可以忽略此提示,并手动填写。); \*请根据您的实际情况填写页面全部所需信 息;

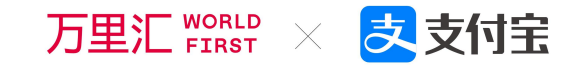

| 法人信息                                                                                                    | 第二步: 填写法人信息                                                   |                         |
|----------------------------------------------------------------------------------------------------|---------------------------------------------------------------|-------------------------|
| 国家/地区                                                                                                    |                                                               | 企业账号实名认证——法人信息          |
| 证件类型                                                                                                    |                                                               | *法人信息的内容填写和扫脸方式(PC端 或 手 |
| 居民身份证 🗸                                                                                                    | 身份证号码                                                         | 机端) 可以参昭个人账号实名认证流程 (详   |
| 真人验证                                                                                                    | 身份证失效日期                                                       | □D11-D12) ·             |
| 手机摄像头认证立即使用                                                                                                    |                                                               |                         |
| 手机用码拍摄身份证照片并进行入脸识别                                                                                                  | 现居地址(中文) ⑦                                                    | Case 1:如果法人上传清晰证件照片后,显示 |
| <b>身份证件正反面上传 <u>宣看样例</u><br/>- 谎上传身份证人像圆照片,诸勿旋转照片,若照片被旋转90度和180度都将为无效</b><br>- 照片格式需为JPG, JPEG, PNG或BMP, 文件大小不超过5MB | 国家 / 地区 (中文)     省 (中文)     市 (中文)       中国大陆     レ海市     レ海市 | 系统"扫描成功"并自动预填表格,法人检查    |
| ○ 更换人像面照片                                                                                                    | 详细地址(中文)                                                      | 并完善表格后开始人脸认证;           |
| 2.JPEG                                                                                                    |                                                               | Case 2:如果证件照片模糊,则显示"认证失 |
| - 请上传身份证国缴面照片,请勿旋转照片,若照片被旋转90度和180度都将为无效<br>- 照片格式需为JPG、JPEG、PNG班BMP,文件大小不超过5MB                                     | 现居地址 (英文) ⑦<br>国家 / 地区 (英文) 省 (英文) 市 (英文)                     | 败",需要法人手动填写表格信息后开始人脸    |
| ひ 更換国徽面照片                                                                                                    | China Mainland ~ Shanghai ~ Shanghai ~ Shanghai ~             | 验证;                     |
| 2.JPEG                                                                                                    |                                                               | Case3:若真人验证未通过,则有两种选择   |
| ●                                                                                                    |                                                               | (同Page13-P14) :         |
|                                                                                                    | <u>段</u> 开始人脸扫描 上一步 保存资料,稍后编辑                                 | 可以上传手持证件和当日日期的昭片:       |
| 姓名                                                                                                    |                                                               |                         |
|                                                                                                    |                                                               | 可联糸小二,线下提供补充材料,进行人工审    |
| 出生日期                                                                                                    |                                                               | 核。                      |
|                                                                                                    |                                                               |                         |

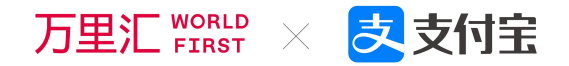

| <b>1</b> 股东信息完善<br>请完善所有持有25%以上股份股东的个人信息            | 第三步: 填写股东信息                                                                                     |
|-----------------------------------------------------|-------------------------------------------------------------------------------------------------|
| 本企业有持股25%以上的最终受益人 本企业无持股25%以上的最终受益人                 | 现居地址(中文) ⑦       国家 / 地区(中文)     省(中文)       市(中文)                                              |
| 股东1 - 身份信息<br>姓名<br>                                | 中国大陆       ・       上海市       ・         详细地址(中文)       ・       ・         所持股份(%)       ・       ・ |
|                                                     | + 添加另一个最终收益人                                                                                    |
| 国家 / 地区       04         中国大陆       04         证件类型 | 如果本企业没有持股超过规定比例的最终受益人,则直<br>接跳过不需要填写UBO最终受益人的相关信息,可以直<br>接点击"下一步"。                              |

检查您待提交的资料

基本账户信息

企业信息

法人信息

证件正反面照片

C IC N D B

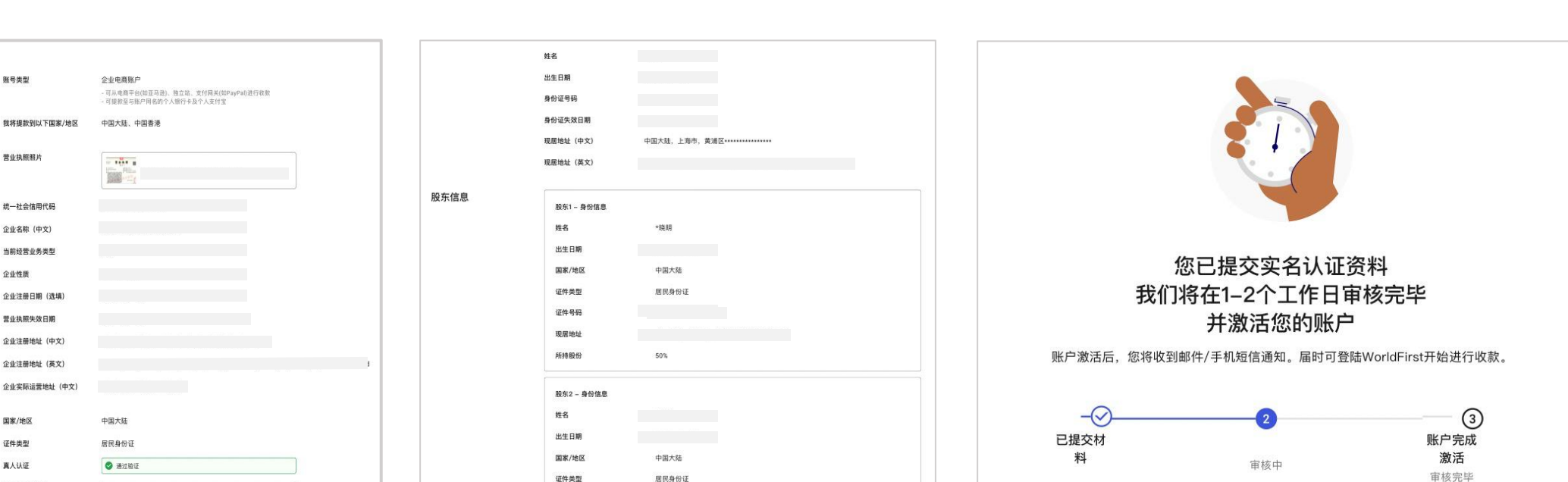

万里汇 WORLD

返回

之支付宝

 $\times$ 

#### 完成所有信息填写,检查待提交材料确认提交进入下一步;

PEG

PEG

您需要等待1-2个工作日审核完后方能激活账号。您可以点击"回到首页"完善个人信息或熟悉平台服务。

居民身份证

50%

证件类型

证件号码 现居地址

所持股份

#### 01 万里汇(WorldFirst)CN客户企业账号实名认证 万里汇₩₩₩ × 支付宝 (暂不认证)

| 片后,打开摄像头,<br>不进行真人验证 | 拍摄您的面部,                                                        | 进行真人验证。                                           | 当完成真人验证后,                                                         | 您才可以完整(                                                                                                    |
|----------------------|----------------------------------------------------------------|---------------------------------------------------|-------------------------------------------------------------------|----------------------------------------------------------------------------------------------------|
|                      |                                                                |                                                   |                                                                   |                                                                                                    |
|                      |                                                                |                                                   |                                                                   |                                                                                                    |
| $\sim$               |                                                                |                                                   |                                                                   |                                                                                                    |
|                      |                                                                |                                                   |                                                                   |                                                                                                    |
| $\sim$               |                                                                |                                                   |                                                                   |                                                                                                    |
|                      |                                                                |                                                   |                                                                   |                                                                                                    |
| 题使用                  |                                                                |                                                   |                                                                   |                                                                                                    |
| 80度都将为无效             |                                                                |                                                   |                                                                   |                                                                                                    |
| 団                    |                                                                |                                                   |                                                                   |                                                                                                    |
| 80度都将为无效             |                                                                |                                                   |                                                                   |                                                                                                    |
|                      |                                                                |                                                   |                                                                   |                                                                                                    |
| 団                    |                                                                |                                                   |                                                                   |                                                                                                    |
|                      |                                                                |                                                   |                                                                   |                                                                                                    |
|                      |                                                                |                                                   |                                                                   |                                                                                                    |
|                      |                                                                |                                                   |                                                                   |                                                                                                    |
|                      |                                                                |                                                   |                                                                   |                                                                                                    |
|                      |                                                                |                                                   |                                                                   |                                                                                                    |
|                      | <ul> <li>              ・「井田振像史,<br/>・」             ・</li></ul> | <ul> <li>         ・         ・         ・</li></ul> | 本后,打开摄像头,拍摄您的面部,进行真人验证.   不进行真人验证   即使用   80度都将为无效   面   80度都将为无效 | <ul> <li>              新月一環像失,拍攝您的面部,进行真人验证.当完成真人验证后,<br/><u>不过行真人验证</u> </li> <li>             都健用         </li> <li>             SO度都待为无效         </li> <li>             SO</li></ul> |

若您点击"暂不进行真人验证",可以手动填写法人信息并提交,此时尽管提交完成,但您的账号仍未完成实名,后续必须"继续认证"才能正常使用账号全部功能。

#### <mark>01</mark> 万里汇(WorldFirst)CN客户企业账号实名认证 <sub>万里</sub> (继续认证)

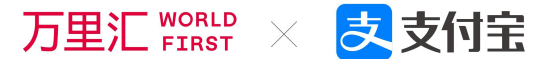

| <b>完善实名认证</b><br>法人身份证照片和企业营业执照照片均未通过审核,请提交以下文件以完善实名认证。审核通过后,您可开始进行提款。                                                                                  |                                  |
|----------------------------------------------------------------------------------------------------|----------------------------------|
| 上传营业执照照片                                                                                                    |                                  |
| 企业名称(中文)<br>统一社会信用代码                                                                                                    |                                  |
| 营业执照上传 查看祥例<br>- 照片格式为JPG、JPEG、PNG或BMP,文件大小不超过5MB                                                                                                    | 继续认证需要您                          |
| <u> 全 上</u> 传图片                                                                                                    | Step 1: 进入首页;                    |
| 真人验证<br>姓名                                                                                                    | Step 2: 点击我的账户;                  |
| 真人验证                                                                                                    | Step 3: 点击继续认证;                  |
| 手机摄像头认证     立即使用       手机扫码拍摄身份证照片并进行人脸识别       身份证件正反面上传 查看样例       - 请上传身份证人像面照片,请勿旋转照片,若照片被旋转90度和180度都将为无效       - 照片格式墨为JPG、JPEG、PNG或BMP、文件大小不超过5MB | Step 4: 完善实名认证(上传法人身份证、进行法人真人扫脸完 |
| ▲ 上传人像面照片                                                                                                    | 成实名认证).                          |
| - 请上传身份证国徽面照片,请勿旋转照片,若照片被旋转00度和180度都将为无效<br>- 照片格式需为JPG、JPEG、PNG或BMP,文件大小不超过5MB                                                                         |                                  |
| 实开始人脸扫描 取消                                                                                                    |                                  |

### 01 万里汇(WorldFirst)CN客户企业账号实名认证 万里汇₩₩₩ × 支付宝 (认证状态查看)

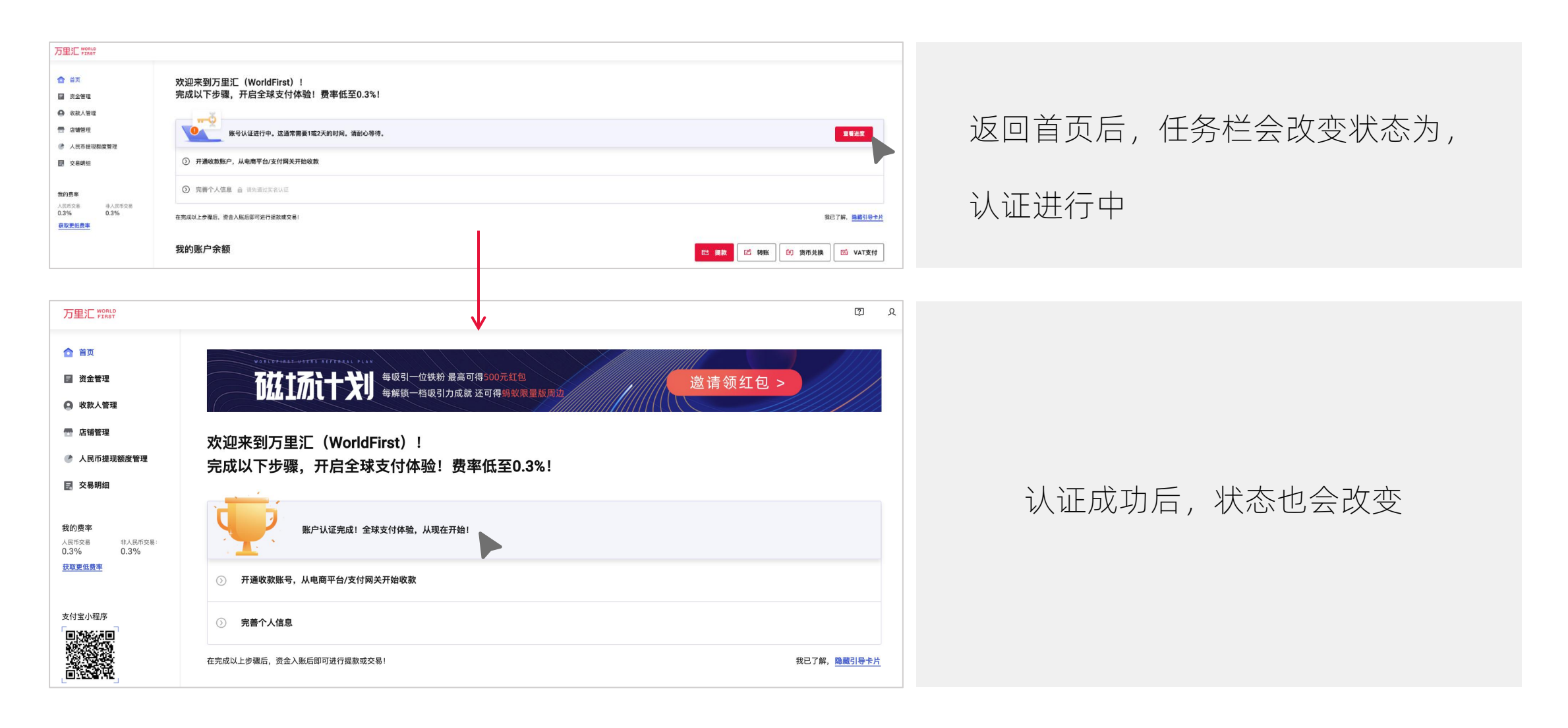

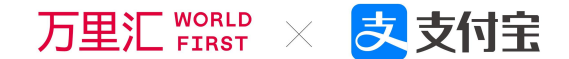

# PART 万里汇(WorldFirst)升级后系统 01 HK客户注册&实名认证

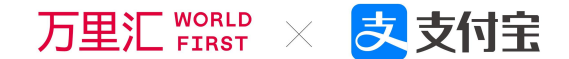

## PART 01 HK客户注册流程

## 01 万里汇(WorldFirst) HK客户账号注册

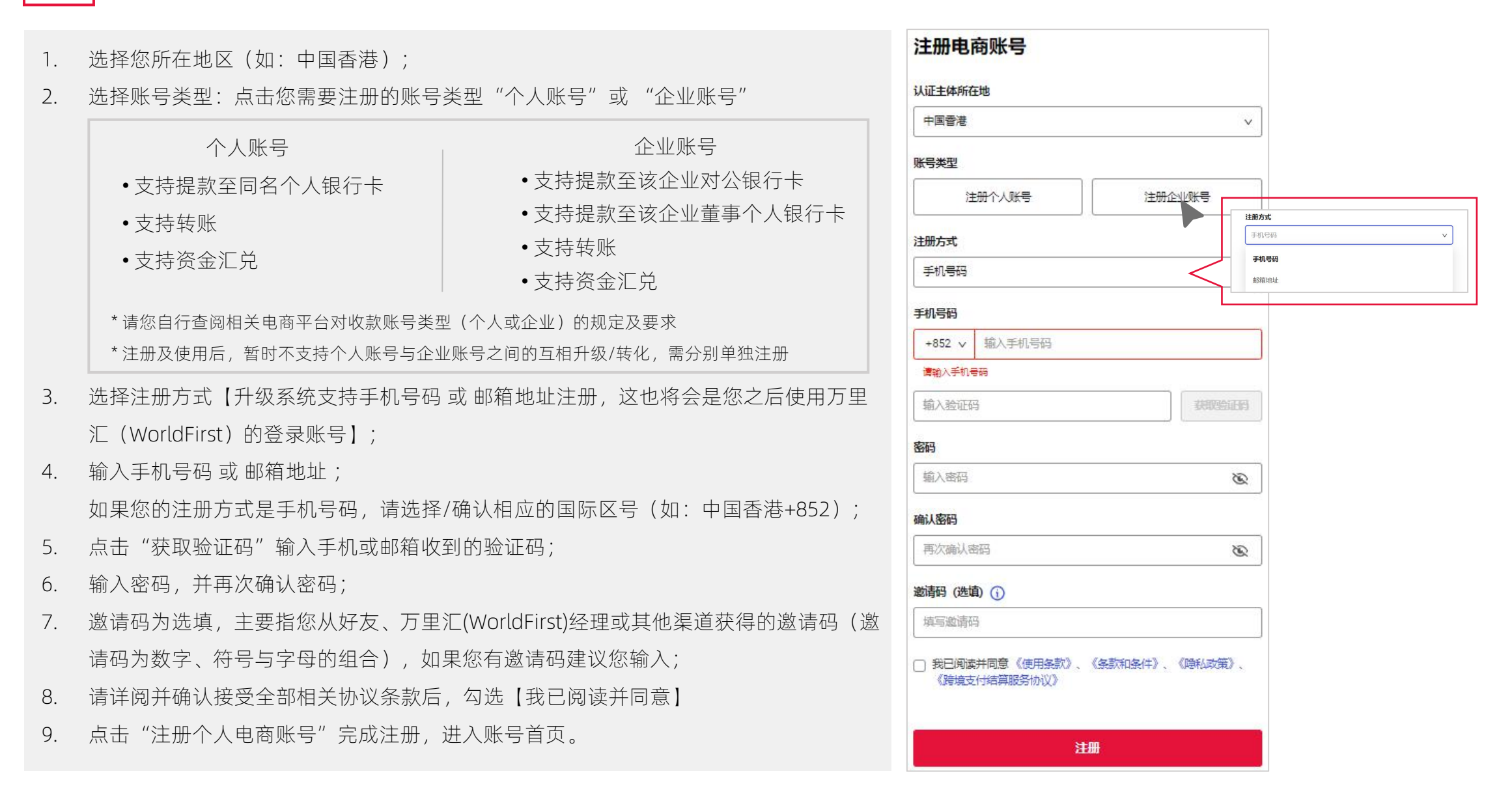

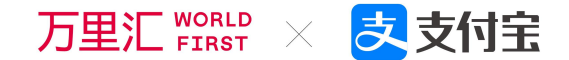

# PART 注册后.HK客户实名认证流程 01 【个人账号】

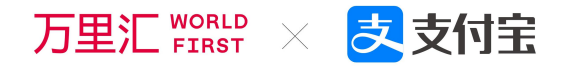

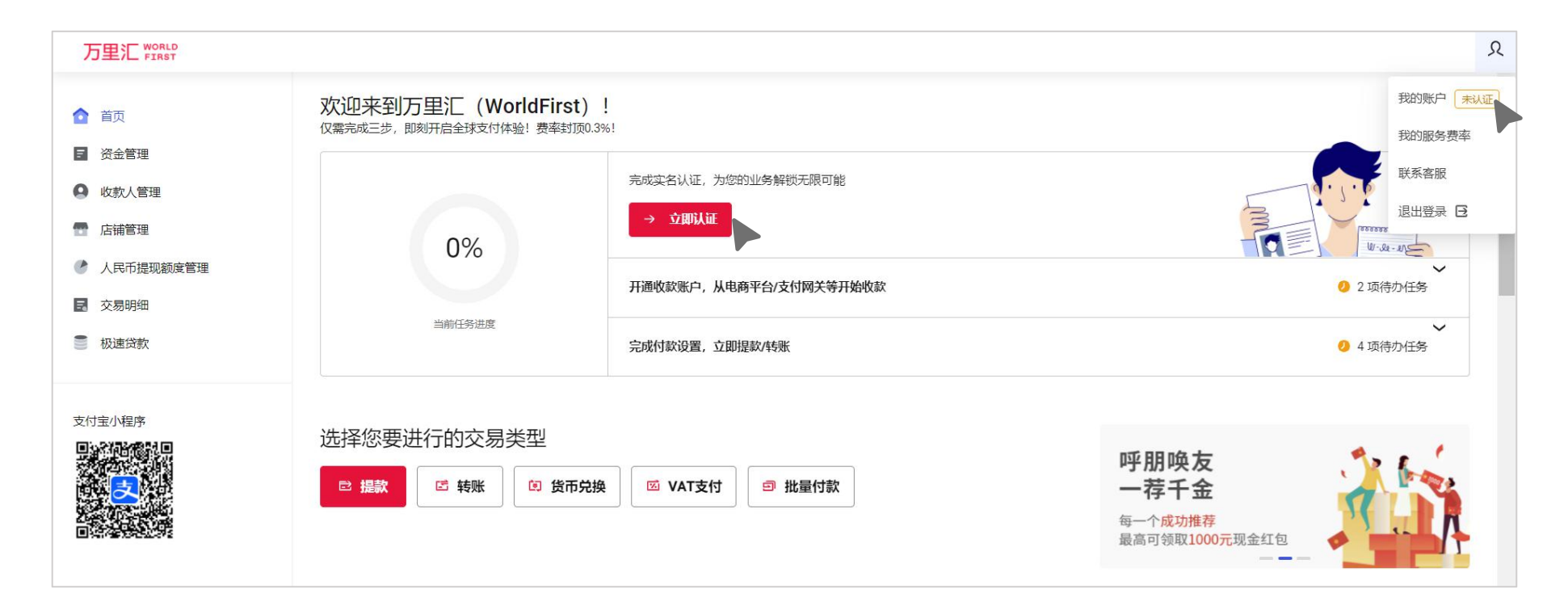

#### 个人账号实名认证

 完成注册后您会进入万里汇(WorldFirst)后台的首页,页面上半部分会看到新 手引导信息(包括:完成实名认证、开通收款账号、完成付款设置等新手任务);

或

2. 您可以通过点击

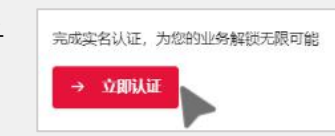

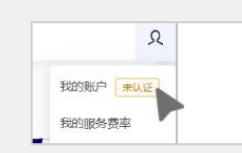

任意一处进入实名认证环节。

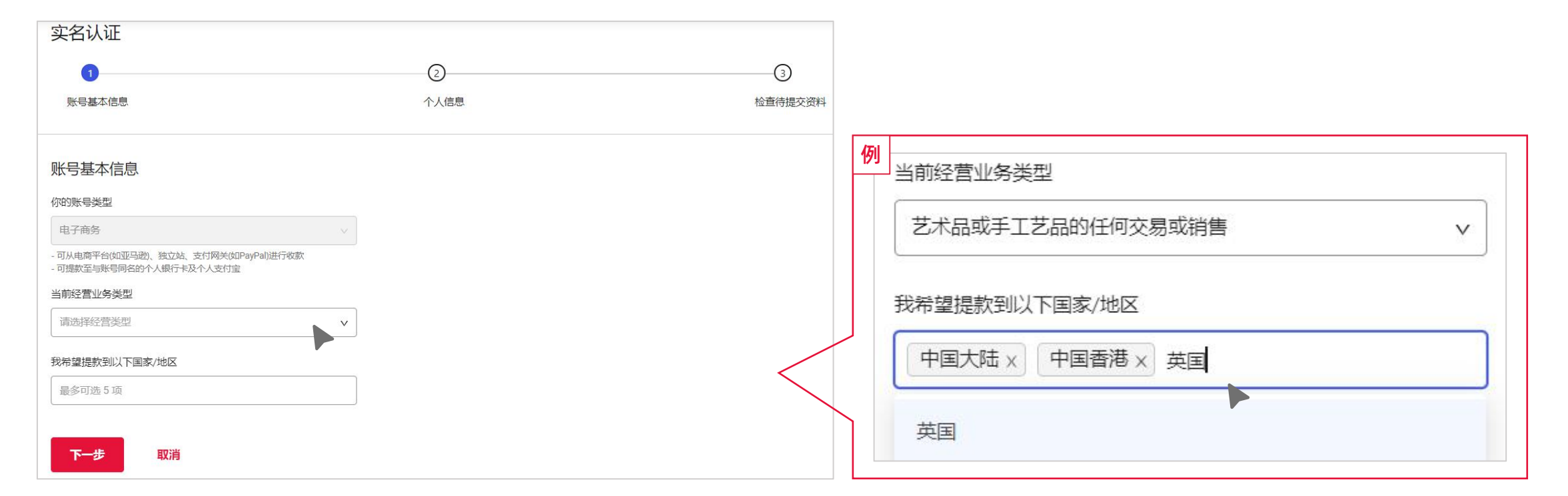

之支付宝

 $\times$ 

万里汇 WORLD

#### 个人账号实名认证

- 1. 首先您需要选择账号基本信息(经营业务类型及提款至国家/地区);
- 2. 经营业务类型可点击下拉列表,选择符合(最接近)您当前经营的业务类型;
- 3. 希望提款到的国家/地区可点击下拉列表,也可手动输入国家/地区名称选择。

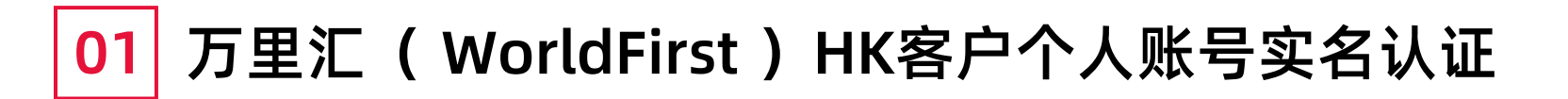

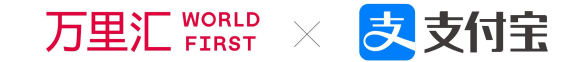

| 个人信息                                                                                                    | 出生日期                                                                                 | 检查您待提交的资 | 時                     |                                                                                  |                                            |
|----------------------------------------------------------------------------------------------------|--------------------------------------------------------------------------------------|----------|-----------------------|----------------------------------------------------------------------------------|--------------------------------------------|
| 国籍/地区                                                                                                    | 诸选译日期                                                                                |          |                       |                                                                                  |                                            |
| 中国香港                                                                                                    | 证件零码                                                                                 | 基本信息     |                       |                                                                                  |                                            |
| 证件类型                                                                                                    | 请输入相应的有效证件写码                                                                         |          | 账号基本信息                | 你的好哥我里: 电子商务<br>- 可从电离子台的正马逊、建立线、发付同兴的PMI由行校家<br>- 支持模拟亚明各个人做行卡,这可以进行转任,後此口時转换19 |                                            |
| 香港層民身份证 (新版) ∨                                                                                                    | 现居地址 (英文)                                                                            |          |                       | 当前经营业务类型: 服装,鞋类和配饰的任何贸易或捐售 (不包括安重)                                               |                                            |
|                                                                                                    | 请选择国家/地区         ✔         请输入         请输入                                           |          |                       | 我希望想就到以下国家/中国大法,中国香港,中国台湾                                                        |                                            |
|                                                                                                    | 请填写实际经常地址 (若与注册地址一致可填写注册地址)                                                          |          |                       |                                                                                  |                                            |
|                                                                                                    | 持证照片                                                                                 | 您的个人身份信息 | 国轄/地区:                | 中国香港                                                                             | 入驻申请已提交,正在审核                               |
| a service service serv | <ul> <li>         ・ 立即上传         <ul> <li></li></ul></li></ul>                       |          | 证件模型:                 | 香港華民身份证 (新版)                                                                     | 账户激活后,忽将收到邮件/手机短信通知。届时可登殓WorldFirst开始进行收放。 |
|                                                                                                    | 上传持证照片                                                                               |          | WIEXHER:              |                                                                                  |                                            |
| - 请上传香港居民身份证正面照片,请勿旋转照片,若照片被旋转90度和180度都将被视为无效<br>- 照片棺式为.bmp, jpg, jpeg.png, 文件大小不超过 5MB                                                                                                    |                                                                                      |          | 姓名:                   | **@                                                                              | ⊘3                                         |
| <b>①</b> 上传正面照片                                                                                                    |                                                                                      |          | 英文名:                  | CHEUNG Ka Chun                                                                   | 已提交材料 單核中 数户完成激活                           |
|                                                                                                    | 200000                                                                               |          | 出生日期:                 | 1989-04-16                                                                       |                                            |
| 智无证件照片?智不上表                                                                                                    |                                                                                      |          | (近件号码:<br>現房部計 (英文) : | Z*******                                                                         |                                            |
| 姓名                                                                                                    | - 账号注册人一手手持身份证,另一手手持白纸写下今天日期的照片, 样貌必须清晰可见<br>- 照片格式为 bmp, jpg, jpg, opg 、文件大小不超过 SMB |          | 持正照片:                 |                                                                                  |                                            |
| 请填写您证件信息中的本地语言姓名                                                                                                    | ① 上传文件                                                                               |          |                       | 2                                                                                |                                            |
| 英文名                                                                                                    |                                                                                      |          |                       |                                                                                  |                                            |
| Surname Given name                                                                                                    |                                                                                      | · 佛认提交   | -#-                   |                                                                                  |                                            |
|                                                                                                    | <u>検査特提交的部</u>                                                                       |          |                       |                                                                                  |                                            |

#### 个人账号实名认证

- 在个人信息页面上传您的证件正面照片,并上传您手持证件照的照片(一手手持身份证,另一手手持白纸写下今天日期的 照片),点击"检查待提交的资料";
- 2. 检查个人信息内容,无误后请点击"确认提交"进入下一步;
- 3. 提交成功, 您需要等待1-2个工作日审核完后方能激活账号。您可以点击"回到首页"完善个人信息或熟悉平台服务。

### 01 万里汇(WorldFirst)HK客户个人账号实名认证 <sub>万里</sub> (暂不进行验证)

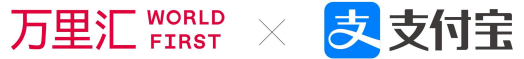

| ~                     |
|-----------------------|
| $\checkmark$          |
|                       |
|                       |
| ~                     |
|                       |
| 行提款,您也可以选 <u>立即上传</u> |
|                       |
|                       |
| 名 (英文)                |
| Given name            |
|                       |
| Ē                     |
|                       |
|                       |
|                       |
| 省 (英文)                |
| ✔ 请选择                 |
|                       |
|                       |
|                       |

若您点击"暂不进行真人验证",可以手动填 写个人信息并提交,此时尽管提交完成,但您的账 号仍未完成实名,后续必须"继续认证"才能正常 使用账号全部功能。

### 01 万里汇(WorldFirst)HK客户个人账号实名认证 (继续认证)

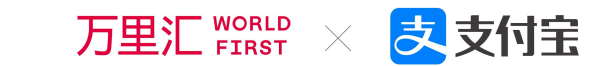

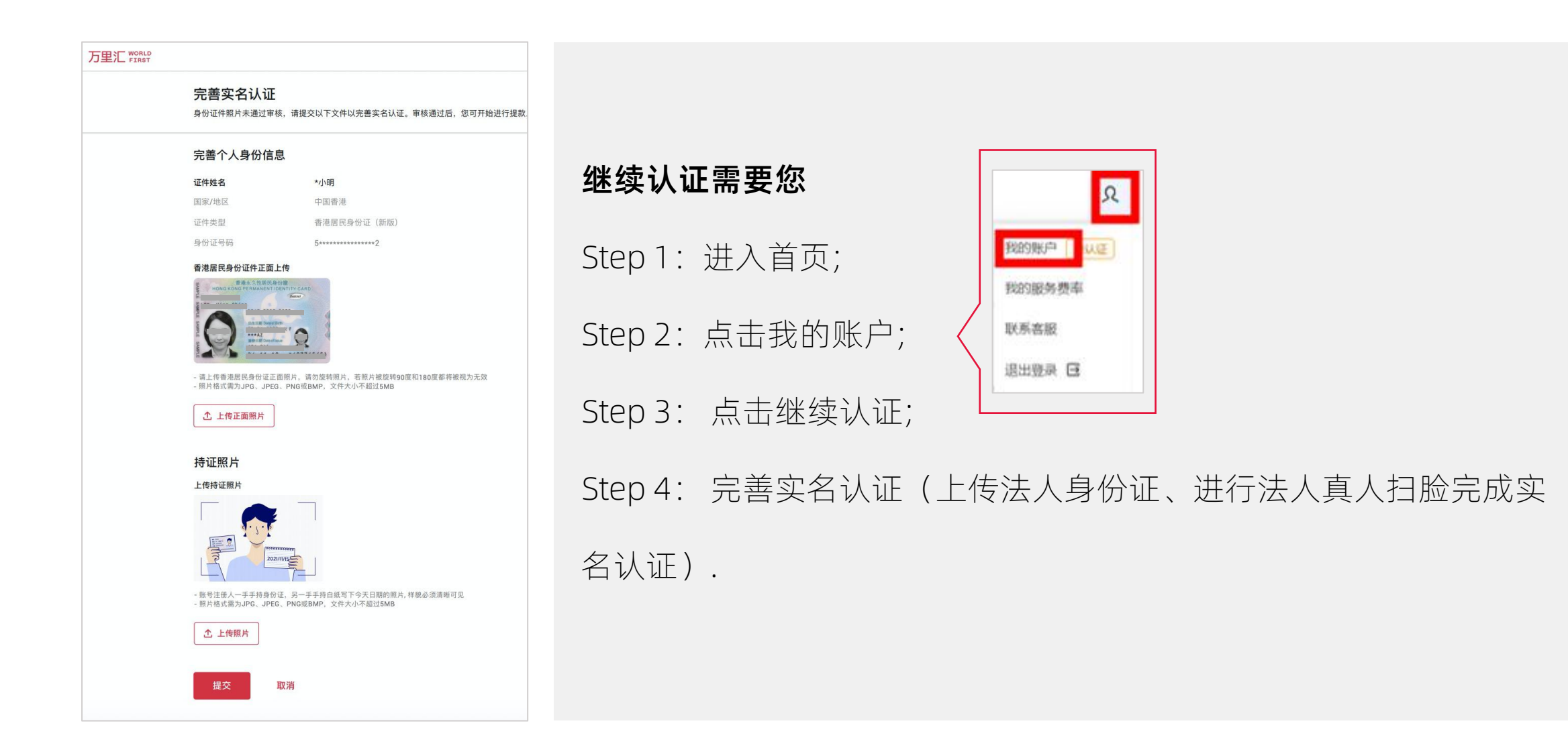

## 01 万里汇(WorldFirst)HK客户个人账号实名认证 万里汇 WWW × 尽支付宝 (认证状态查看)

| <b>戈以下步骤,开启全球支付体验!</b>                                                                                                    | 费率低至0.3%!                                                                                                    |                                           |
|----------------------------------------------------------------------------------------------------|----------------------------------------------------------------------------------------------------|-------------------------------------------|
| 账号认证进行中。这通常需要1或23                                                                                                    | 5的时间,请耐心等待。                                                                                                    | 2674                                      |
| 开通收款账户,从电商平台/支付网关开始收款                                                                                                    |                                                                                                    |                                           |
| 完善个人信息 🔒 请先潘过实名以证                                                                                                    |                                                                                                    |                                           |
| 2以上步骤后,资金入账后即可进行报款或交易!                                                                                                    |                                                                                                    | 救己了解。 <del>建國引导支於</del>                   |
|                                                                                                    |                                                                                                    |                                           |
| <sup>5账户余额</sup>                                                                                                    | 4 9 4 4 4 5 1 4 4 4 5 1 4 4 4 4 1 4 4 4 1 4 4 4 1 4 4 4 1 4 4 4 1 4 4 4 4 4 4 4 4 4 4 4 4 4 4 4 4 4 4 4 4                                                                          |                                           |
| <sup>5账户余额</sup><br>在优工方计<br>次迎来到万里汇(W<br>記成以下步骤,开启                                                                                                    | 每或引一位铁粉最高可得500元红包<br>每解锁一档吸引力成就还可得蚂蚁限量版周<br>orldFirst)!<br>全球支付体验!费率低至0.3%!                                                                                                    | 世 #¥ 世 ₩E Ŭ #№ U #₩24K U ¥4(KH)<br>邀请领红包> |
| <sup>5账户余额</sup>                                                                                                    | <ul> <li>毎 (1) (1) (1) (1) (1) (1) (1) (1) (1) (1)</li></ul>                                                                                                    | 道 ## D ## D ##xxx D ¥1(1)<br>邀请领红包 >      |
| <ul> <li>ウ账户余额</li> <li><b>びは1万に十</b></li> <li>次迎来到万里汇(W</li> <li>武以下步骤,开启</li> <li>()</li> <li>()</li> </ul> | <ul> <li>(2000)</li> <li>毎駅引一位鉄粉 最高可得500元红包</li> <li>毎第第一 档吸引力成就 还可得調致限量版間</li> <li>orldFirst)!</li> <li>全球支付体验!费率低至0.3%!</li> <li>成! 全球支付体验,从现在开始!</li> <li>(支付网关开始收款)</li> </ul> |                                           |

#### 返回首页后,任务栏会改变状态为,认证进行中

#### 认证成功后,状态也会改变

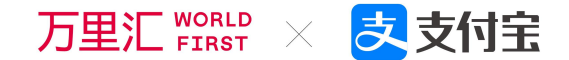

# PART 注册后.HK客户实名认证流程 01 【企业账号】

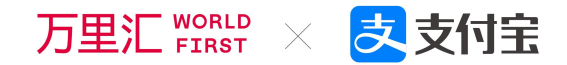

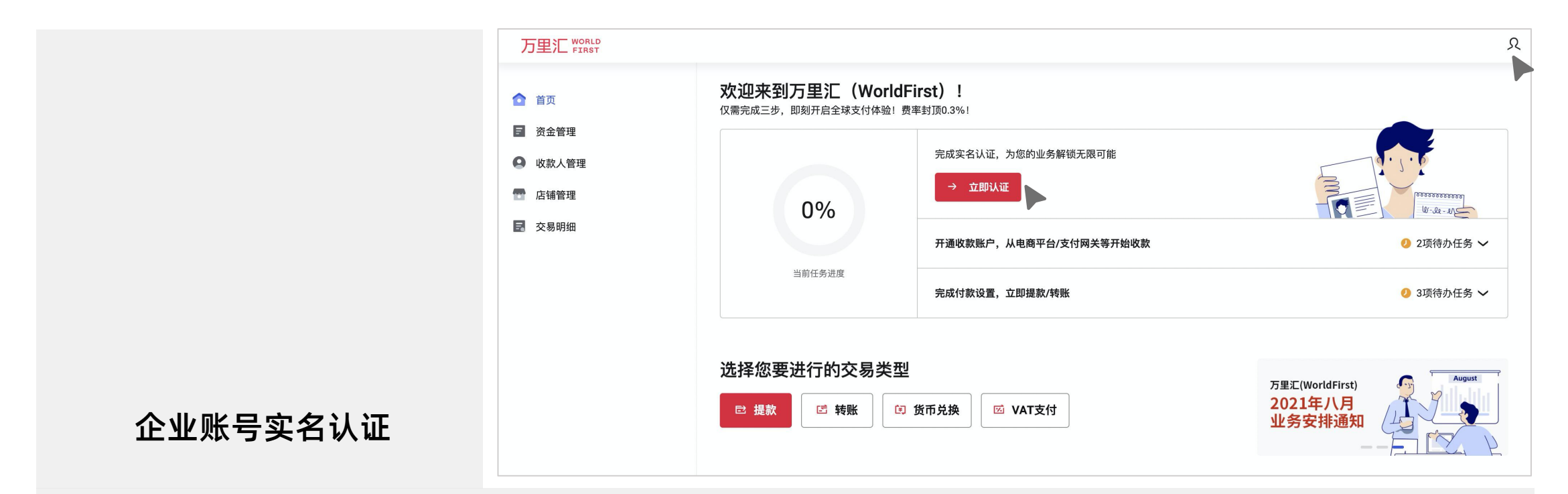

 完成注册后您会进入万里汇(WorldFirst)后台的首页,页面上半部分会看到新手引导信息(包括: 完成实名认证、开通收款账号、完成付款设置等新手任务);

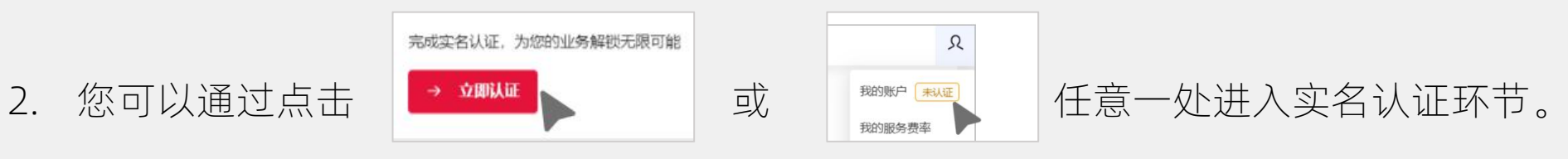

## 01 万里汇(WorldFirst)HK客户企业账号实名认证 万里汇 #### × 支付宝

| 首页    |                          |
|-------|--------------------------|
| 资金管理  | 实名认证                     |
| 收款人管理 | 在开始实名认证前,请先完善您的手机号码      |
| 店铺管理  |                          |
| 交易明细  |                          |
|       | +852 v 输入手机号码            |
|       | 请输入你收到的验证码 <b>获取给证</b> 码 |
|       |                          |

#### 企业账号实名认证

- → 如果您使用的是邮箱注册企业账号, 在进行实名认证前请您先完善该账号可绑定的手机号码
  - •我们会通过该账号绑定的手机号码发送消息通知内容和支付验证码、找回密码信息等涉及验证码类的信息;

•您当前绑定的手机号码之后也可以通过首页

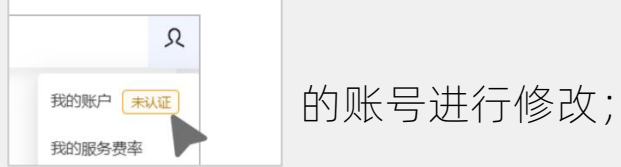

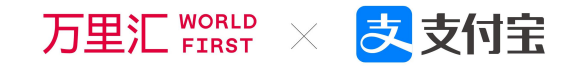

| <sup>实名认证</sup> 第一步:填写                                                           | 企业信息     |                         |
|----------------------------------------------------------------------------------|----------|-------------------------|
| 企业信息         查事信息         股东信息                                                   | 检查待提交资料  | 企业账号实名认证——企业信息          |
| 账号基本信息                                                                           |          | 1. 请完善您的账号信息,选择您希望提款到的  |
| (空的账号类型)<br>电子商务                                                                 |          | 国家/地区, 可点击下拉列表, 也可手动输入  |
| - 可从电商平台如亚马逊、独立站、支付网关如PayPal)进行收款<br>- 支持提款至该企业的对公银行卡及董事个人银行卡,还可进行转账、资金汇兑等操作<br> |          | 国家/地区名称选择;              |
| 我带重成利润从下当家/2013<br>最多可选 5 项                                                      |          | 2. 请完善您的企业信息            |
| 企业信息                                                                             |          | * 输入企业法定名称              |
| 企业法定名称                                                                           |          |                         |
| 请输入企业法定名称,中文或英文均可                                                                |          | * 选择当刖经宫业务类型            |
|                                                                                  |          | * 输入公司注册编号,完善经营地址;      |
| 请选择 ✓ 公司注册编号                                                                     |          | 3. 由于企业账号实名认证需要收集企业-董事- |
| 请输入商业登记号码                                                                        |          |                         |
| 企业经营地址 (英文)                                                                      |          | 股东的信息,流程较长,故贝囬有设直 保     |
| 请选择国家/地区     ▼ </th <th>]</th> <th>存资料"功能 您若无法一次性填写完成也</th>                      | ]        | 存资料"功能 您若无法一次性填写完成也     |
| 请填写实际经营地址 (若与注册地址一致可填写注册地址)                                                      |          |                         |
|                                                                                  | a        | 可以保存资料后退出,下次继续填写。       |
| 下一步 取消 保                                                                         | 存资料,稍后编辑 |                         |

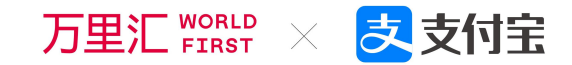

| 实名认证                                                                                | 二步: 填写董事信息 |                 |
|-------------------------------------------------------------------------------------|------------|-----------------|
| 请填写公司内全部董事的身份信息                                                                     |            |                 |
| 董事1 - 身份信息<br>国家/地区<br>请选择 ~                                                        |            |                 |
| <b>证件类型</b><br>                                                                     |            | 企业账号实名认证——董事信息  |
| 十 添加另一个董事信息                                                                         |            | * 请填写公司所有董事身份信息 |
| 请上传公司中任意一位董事的持证照片<br>L传持证照片                                                         |            | *上传公司中任意一位董事的持证 |
|                                                                                     |            | *点击"下一步"继续      |
| 这位需量事一手手持证件(与上传证件相同),另一手手持白纸写下今天白期的照片,样貌必须清晰可见<br>照片格式需为JPD。JPEG、PNG或BMP、文件大小不超过5MB |            |                 |
| <ol> <li>上传照片</li> <li> <u>10不上传     </u></li> </ol>                                |            |                 |
| 下一步上一步                                                                              | 保存资料,稍后编辑  |                 |

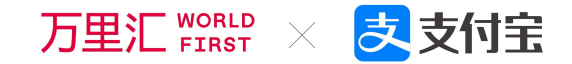

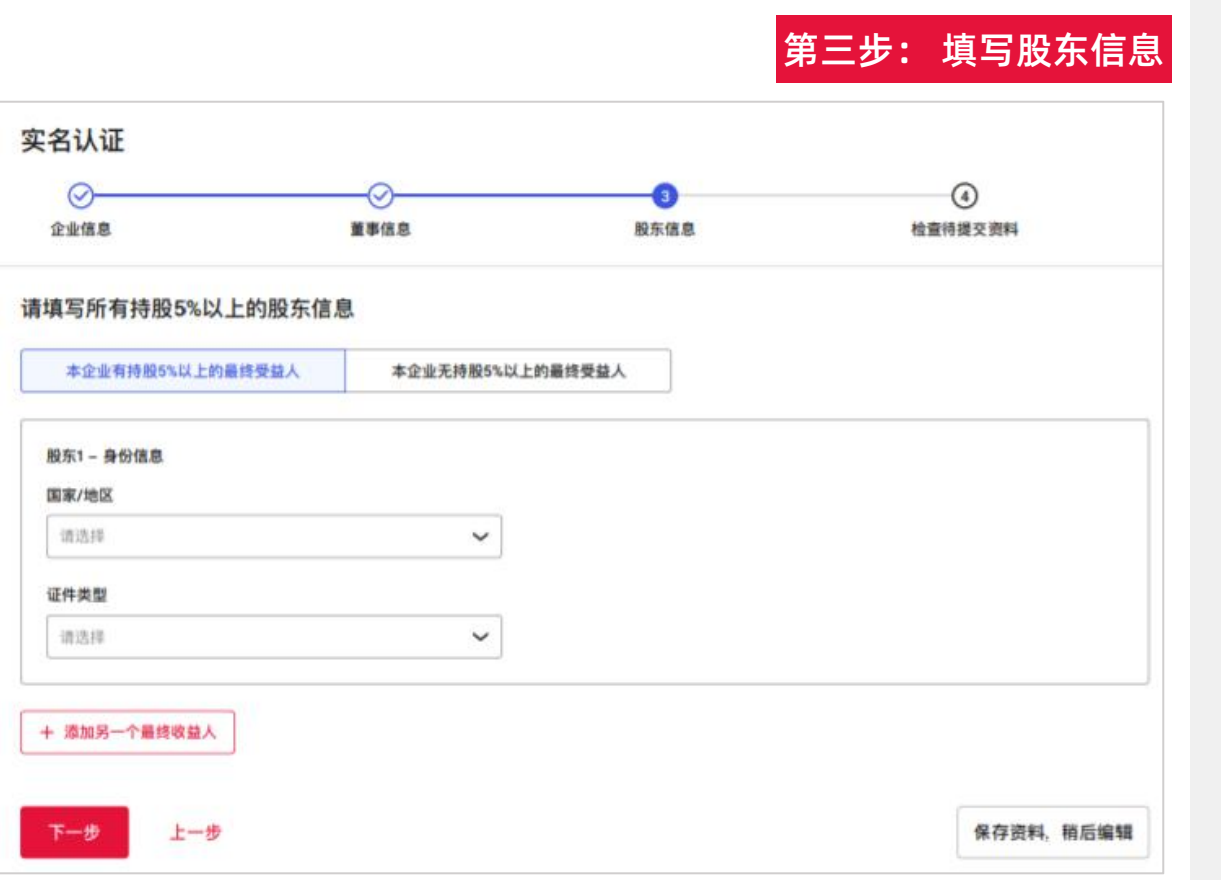

#### 企业账号实名认证——股东信息

股东即公司的最终受益人。

#### 您需要根据页面要求填写对应的公司股东身份

信息。

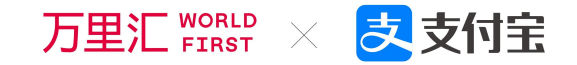

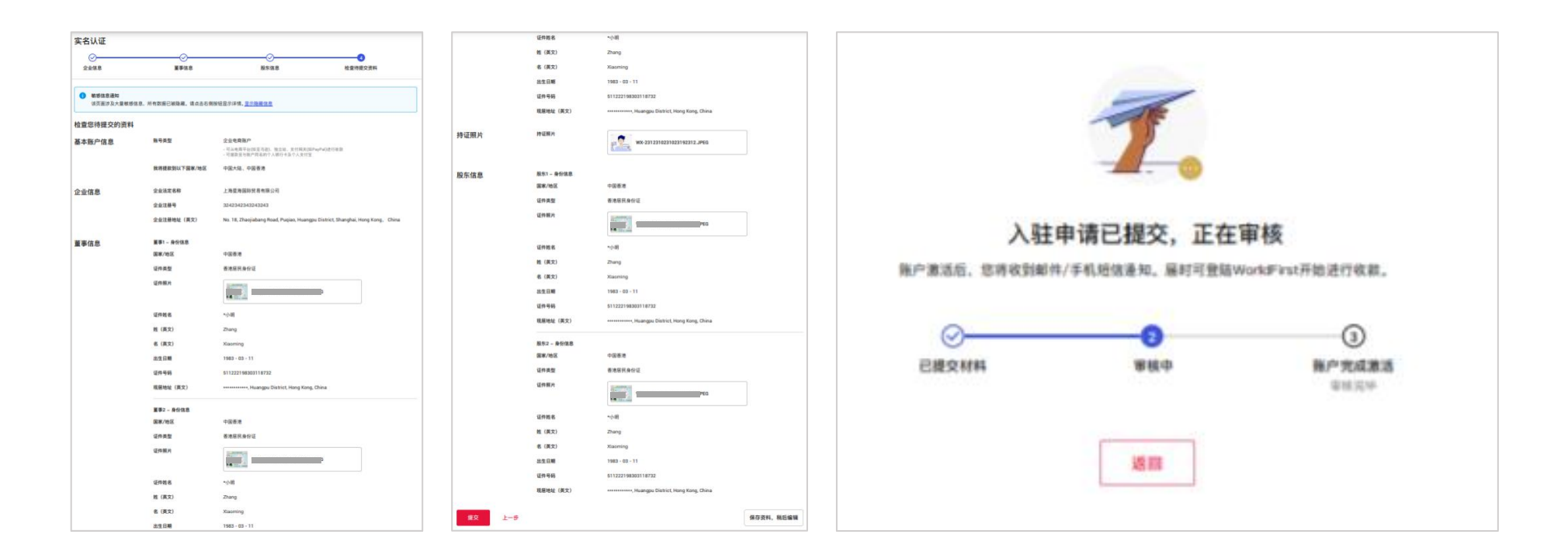

完成所有信息填写,检查待提交材料确认提交进入下一步;

您需要等待1-2个工作日审核完后方能激活账号。您可以点击"回到首页"完善个人信息或熟悉平台服务。

## 01 万里汇(WorldFirst)HK客户个人账号实名认证 <sub>万里</sub>》 (暂不进行验证)

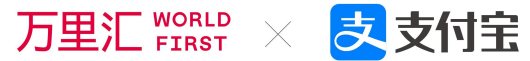

| 董事2 – 身份信息                                     | 命 删        | 除该董事信息 |
|------------------------------------------------|------------|--------|
| 国家/地区                                          |            |        |
| 中国香港                                           |            |        |
| 证件类型                                           |            |        |
| 香港居民身份证(新版) 🗸                                  |            |        |
| 香港居民身份证件正面上传                                   |            |        |
| <ol> <li>您已选择暂不上传。稍后仍需上传持证照片以进行提款,您</li> </ol> | 也可以选 立即上传  |        |
| 证件姓名                                           |            |        |
| 请确保填写的姓名与证件完全一致                                |            |        |
| 姓 (英文)                                         | 名 (英文)     |        |
| Surname                                        | Given name |        |
| 出生日期                                           |            |        |
| 请选择                                            |            |        |
| 证件号码                                           |            |        |
| 请填写证件号码                                        |            |        |
| 现居地址(英文)                                       |            |        |
| 国家 / 地区 (英文)                                   | 省(英文)      |        |
| 请选择                                            | 请选择        |        |
| 洋细地址(英文)                                       |            |        |
| 请填写您当前的英文居住地址                                  |            |        |
|                                                |            |        |
|                                                |            |        |

| 若您点击"暂不进行真人验证",可以手动填   |
|------------------------|
| 写董事信息并提交,此时尽管提交完成,但您的账 |
| 号仍未完成实名,后续必须"继续认证"才能正常 |
| 使用账号全部功能。              |

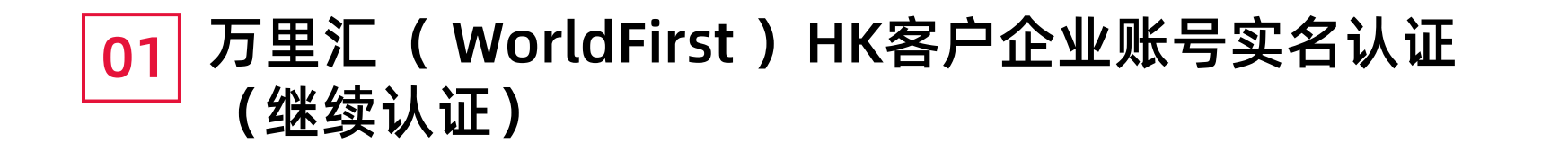

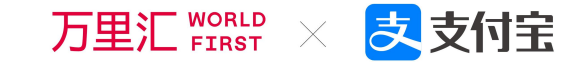

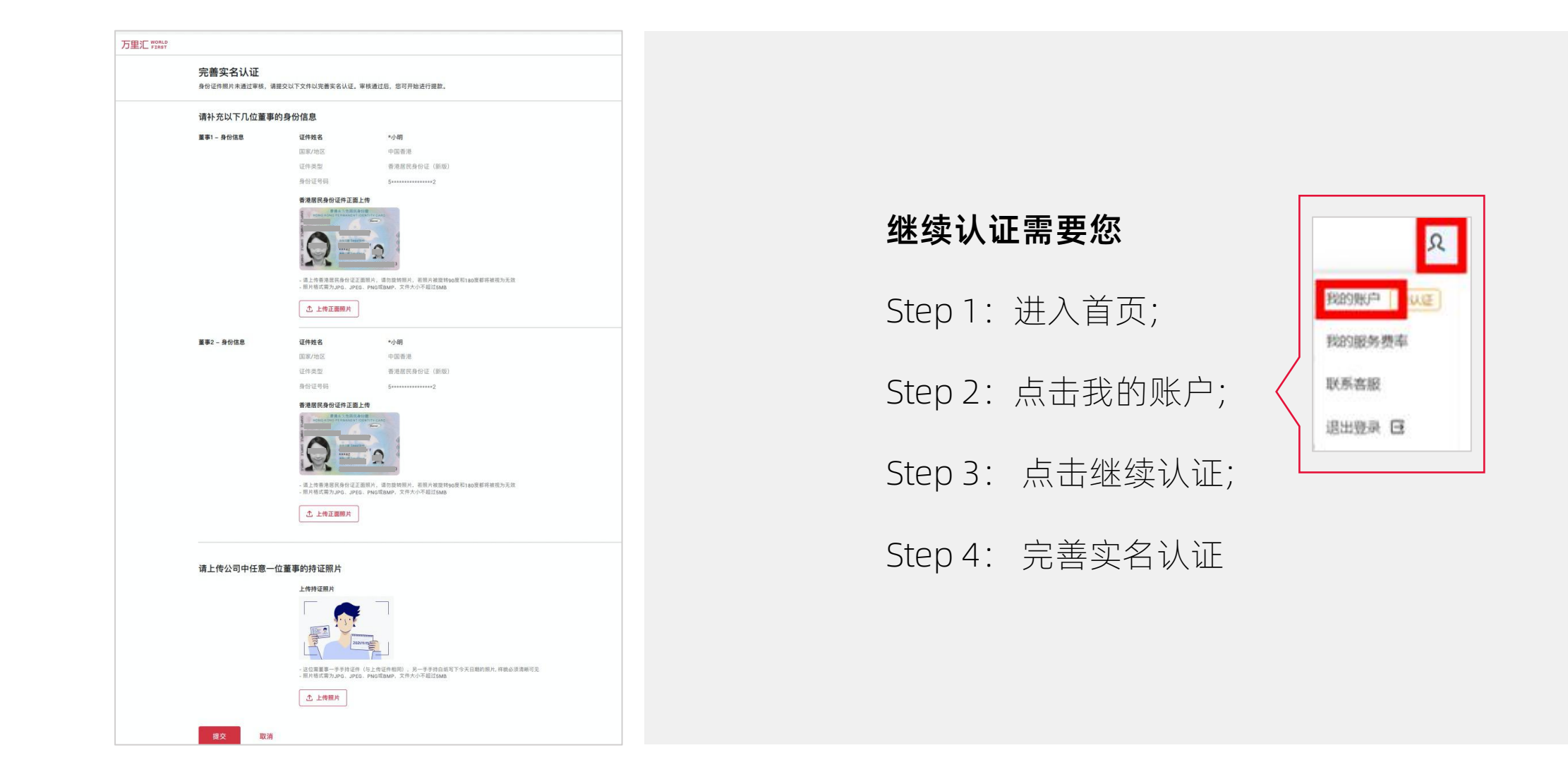

### 01 万里汇(WorldFirst)CN客户企业账号实名认证 万里汇 ₩₩₩ × 尽支付宝 (认证状态查看)

| ● 账号认证进行中.                                                                                                    | 这通常需要1或2天的时间,请耐心等待。                                                                                                  | 28/X                 |
|----------------------------------------------------------------------------------------------------|----------------------------------------------------------------------------------------------------|----------------------|
| ) 开通收款账户,从电商平台/支                                                                                                    | 付网关开始收款                                                                                                    |                      |
| )完善个人信息 🔒 语先谱过实                                                                                                    | ELATE                                                                                                    |                      |
| 或以上步骤后,资金入账后即可进行损                                                                                                    | 款來交易!                                                                                                    | 我已了解。 <b>回题</b> 31日十 |
| 内账户余额                                                                                                    |                                                                                                    | 已建数                  |
| <b>花士</b><br>欢迎来到万里                                                                                                    |                                                                                                    | 邀请领红包>               |
| <b>了</b><br>立<br>立<br>立<br>立<br>立<br>立<br>立<br>立<br>立<br>二<br>二<br>二<br>二<br>二<br>二<br>二<br>二<br>二<br>二<br>二<br>二<br>二                                                                                                    | 每吸引一位铁粉最高可得500元红包<br>每解锁一档吸引力成就还可得蚂蚁限量<br>汇(WorldFirst)!<br>,开启全球支付体验!费率低至0.3                                        | ±版周泊<br>■%!          |
| び近1<br>次迎来到万里<br>記成以下步骤                                                                                                    | #WTTFFACT #WSI-位鉄粉最高可得500元红包<br>毎解锁一档吸引力成就还可得蚂蚁限了<br>江(WorldFirst)!<br>, 开启全球支付体验! 费率低至0.3<br>魅产认证完成! 全球支付体验, 从现在开始! | ≝版周边<br>2版周边<br>2% ! |
| び<br>立<br>な<br>迎来到万里<br>完成以下步骤<br>で<br>少<br>歌<br>の<br>、<br>一<br>、<br>の<br>、<br>の<br>の<br>、<br>の<br>、<br>の<br>、<br>の<br>、<br>の<br>、<br>の<br>、<br>の<br>、<br>の<br>、<br>の<br>、<br>の<br>、<br>の<br>、<br>の<br>、<br>の<br>の<br>、<br>の<br>、<br>の<br>、<br>の<br>、<br>の<br>、<br>の<br>、<br>の<br>、<br>の<br>、<br>の<br>、<br>の<br>、<br>の<br>、<br>の<br>の<br>、<br>の<br>、<br>の<br>、<br>の<br>、<br>の<br>、<br>の<br>、<br>の<br>、<br>の<br>、<br>の<br>、<br>の<br>、<br>の<br>、<br>の<br>の<br>、<br>の<br>、<br>の<br>の<br>の<br>、<br>の<br>の<br>の<br>の<br>の<br>の<br>の<br>の<br>の<br>の<br>の<br>の<br>の | 年                                                                                                    | 激请领红包 ><br>%         |

#### 返回首页后,任务栏会改变状态为,认证进行中

#### 认证成功后,状态也会改变

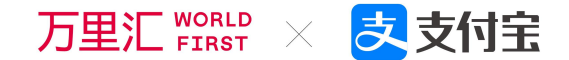

## PART 02 已注册账号登录

02 万里汇(WorldFirst)已注册账号登录

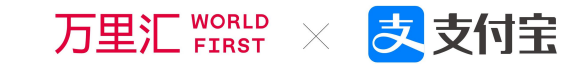

| 登录                                                  | 登录方式一         |  |
|-----------------------------------------------------|---------------|--|
| 用户名                                                 |               |  |
| 请输入用户名                                              |               |  |
| 密码                                                  | 忘记密码          |  |
| 请输入密码                                               | Ø             |  |
|                                                     |               |  |
| 立即登录                                                |               |  |
| 手机号码/邮箱登录                                           | $\rightarrow$ |  |
| 登录                                                  | 登录方式二         |  |
| 📘 手机号码                                              | ☑ 邮箱          |  |
| 手机号码                                                |               |  |
| +86 🖌 请输入11位手机号码                                    |               |  |
| रू I.1                                              | 亡记物可          |  |
| ≝¥9<br>                                             |               |  |
| ALL PACE AND ALL ALL ALL ALL ALL ALL ALL ALL ALL AL | 5             |  |
| 立即登录                                                |               |  |
| 用户名登录 →                                             |               |  |

#### 已注册账号登录

请根据您注册时的信息来选择相应的登录方式

1. 您可以通过输入用户名来进行登录

(如果您是从万里汇 (WorldFirst) 老平台升级到新平台的客户,请 使用登录方式1);

如果您是在万里汇(WorldFirst)升级后系统新注册的客户,请您选择登录方式2来进行登录(可以是手机号码、也可以是邮箱,需按照您的注册信息来登录);

\*您可以通过点击"用户名登录"或"手机号码/邮箱登录"的按键来切换登录方式。

02 万里汇(WorldFirst)已注册账号登录. 忘记密码 万题

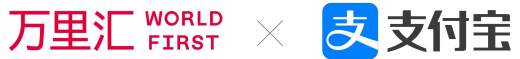

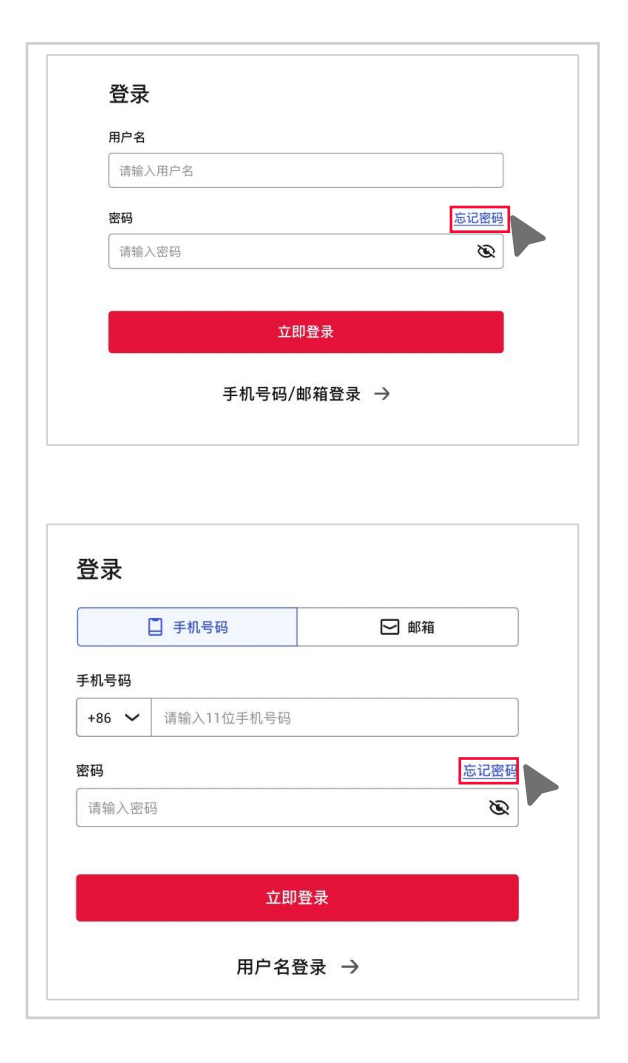

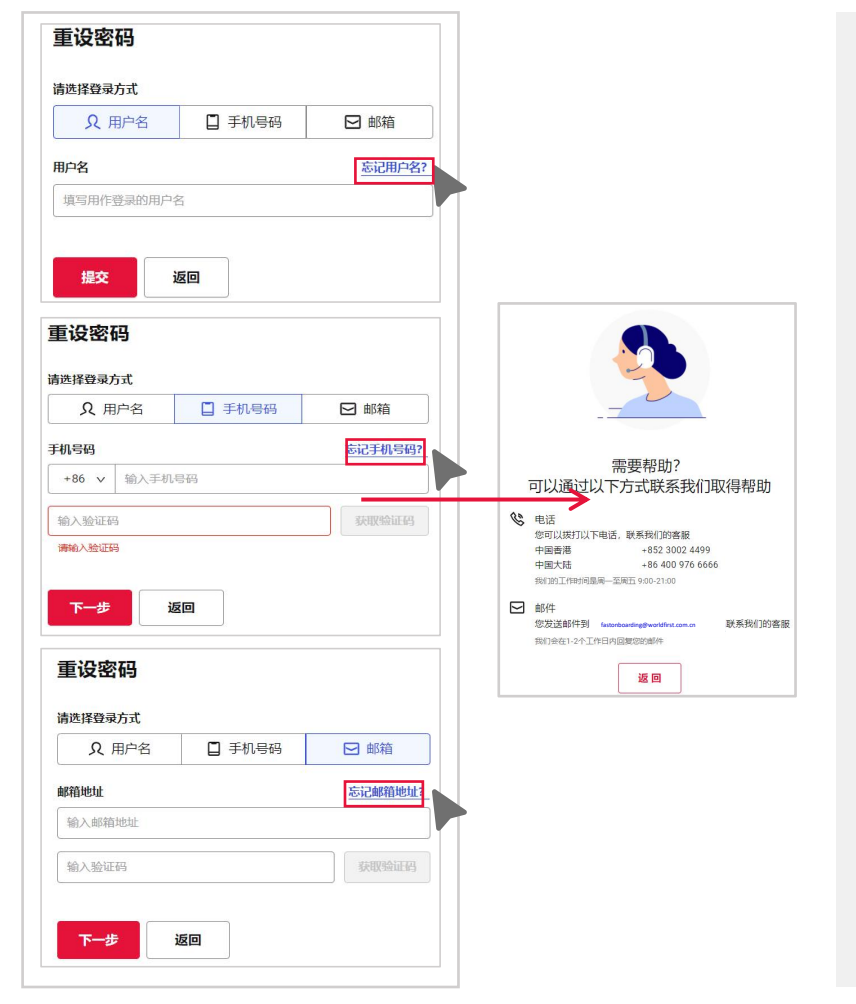

#### 已注册账号登录.忘记密码 → 如果您在登录过程中忘记密码, 请点 击"忘记密码"; → 如果您知道自己的手机号和邮箱地址, 您可以通过手机号+验证码或邮箱地 址重置密码; →如果您忘记了"用户名"、"手机号 码"或"邮箱地址",请点击"忘记 用户名/手机号码/邮箱地址"进入客 户服务信息协助页面,您可以通过拨 打电话或发送邮件的方式联系客服找 回注册信息。

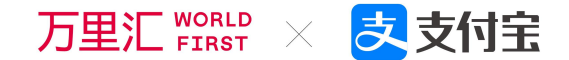

## PAR **03**完善个人信息

03 万里汇(WorldFirst)完善个人信息

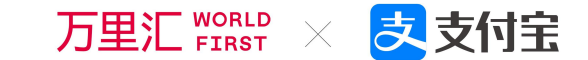

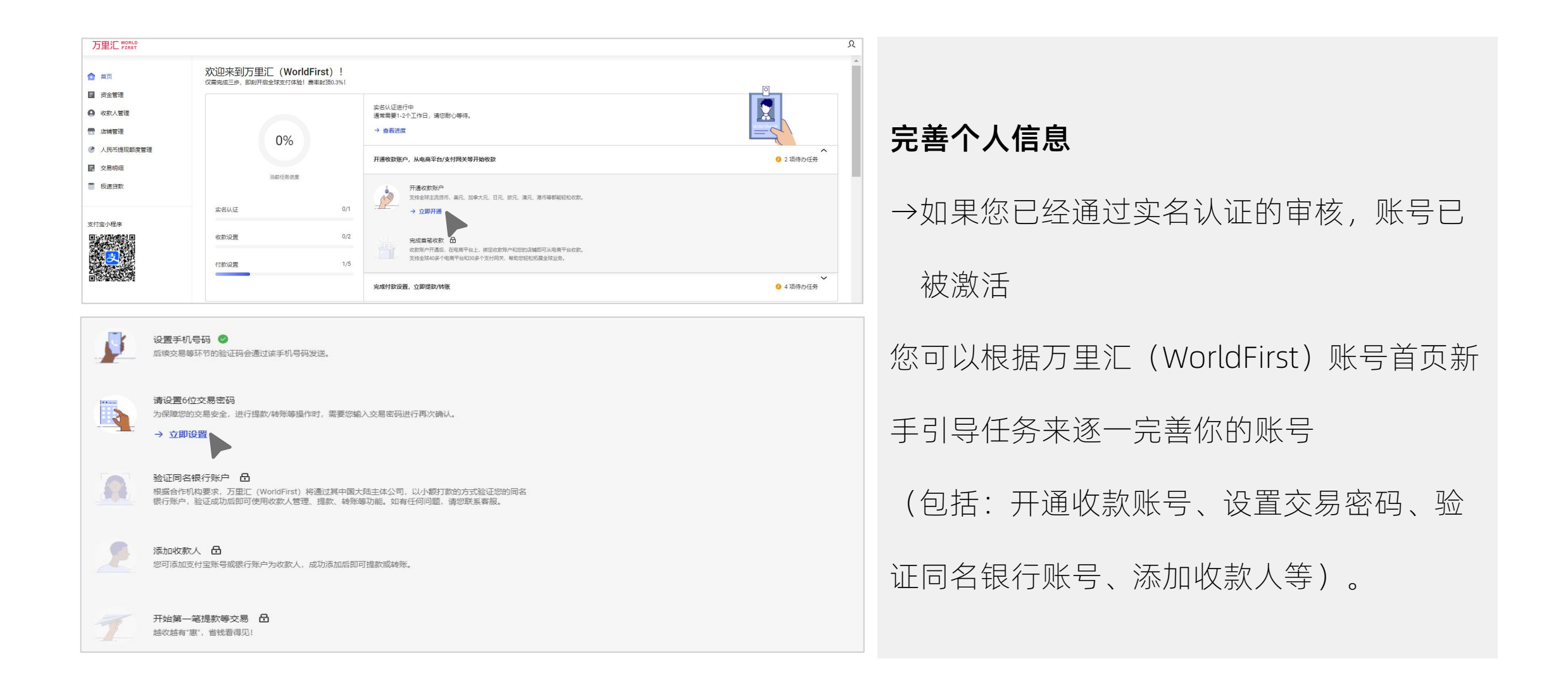

03 万里汇(WorldFirst)完善个人信息

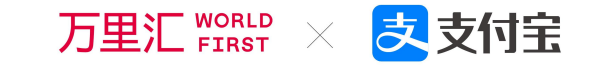

| 万里汇 WORLD                                                                                                    |                                                                 |                                                                                                    |                                                                                                    | <u>۹ ۳.5*۳</u>                                                                                                    |                                                                                                    |
|----------------------------------------------------------------------------------------------------|-----------------------------------------------------------------|----------------------------------------------------------------------------------------------------|----------------------------------------------------------------------------------------------------|----------------------------------------------------------------------------------------------------|----------------------------------------------------------------------------------------------------|
| ▲ 首页                                                                                                    | 欢迎来到万里汇(WorldFirst)!<br><sup>仅需完成二步,即刻开启全球支付体验! 表来封顶0.3%!</sup> |                                                                                                    | 78207%户() () () () () () () () () () () () () (                                                                                                    | 个人账号                                                                                                    | 展开更多                                                                                                    |
| <ul> <li>              ☆金管理          </li> <li>             ぐ次人管理         </li> <li>             な術管理         </li> <li>             な術管理         </li> <li>             人民币現現職業管理         </li> <li>             な男明細         </li> </ul>                                                                                                    | 0%                                                              | <ul> <li>二名以区世行中<br/>運業業務1-2个工作日, 満回部心等待。</li> <li>→ 豊富測度</li> <li>升播收款第户,从电高平台/支付用关等并始收款</li> </ul> | (1.5.今日<br>(1.5.今日<br>(1.5.))<br>(1.5.今日<br>(1.5.今日 | 時境电商服务<br>账号信息                                                                                                    |                                                                                                    |
| <ul> <li>私通告報</li> <li>私行志小服本</li> <li>日本小服本</li> <li>日本小服本</li> <l< td=""><td>选择您要进行的交易类型</td><td>来域付款股票,立即建設/r6%<br/>© VAT支付 の 批量付款</td><td>4 项目の任我     「呼朋唤友     一荐千金     每一个成功推荐     最高可领取1000元现金红包</td><td><b>真实姓名</b></td><td>現在邮箱:未規定         取用           文庫可可能会通过2020年1後近日力力は行う後辺、部位可以通过方部時間除心文         期间条以近了波泉、           影響な过         一           「新築人前的地址」         -           6 位置で5         -           「新築人のご知道日         -</td></l<></ul> | 选择您要进行的交易类型                                                     | 来域付款股票,立即建設/r6%<br>© VAT支付 の 批量付款                                                                    | 4 项目の任我     「呼朋唤友     一荐千金     每一个成功推荐     最高可领取1000元现金红包                                                                                                    | <b>真实姓名</b>                                                                                                    | 現在邮箱:未規定         取用           文庫可可能会通过2020年1後近日力力は行う後辺、部位可以通过方部時間除心文         期间条以近了波泉、           影響な过         一           「新築人前的地址」         -           6 位置で5         -           「新築人のご知道日         - |
| <b>完善个</b><br>→ 如果<br>被激                                                                                                    | <b>人信息</b><br>上您尚未通过到                                           | 实名认证的审核(国                                                                                            | 审核中), 账号未                                                                                                    | 安全验证, 交易时将会圈过发送手机短信验证码方式进行。您也可以通<br>号码进行登录。<br>绑定邮箱:未绑定<br>交易时可能会通过发送邮件验证码方式进行验证, 您也可以通过该邮箱<br>易消息和进行登录。                     | 融工THEF                                                                                                    |
| 1. 您可<br>人像<br>2. 建议                                                                                                    | 以根据万里汇<br>点击进入"我<br>您绑定您的常                                      | (WorldFirst)账 <sup>4</sup><br>这的账户"进行完善<br>會用邮箱,以便接收                                                 | 号首页右上角的<br>素;<br>双我们关于资 金                                                                                                    | <ul> <li>修改登录密码</li> <li>密码强度越高,账号交全级别越高,不易被将封利用。</li> <li>交易密码</li> <li>添加想款账号、提款付款等操作时,需要输入交易密码进行二重验证以<br/>金安全。</li> </ul> | 修改<br>人供证资                                                                                                    |
| 方面<br>3.建议<br>能使<br>4.您还                                                                                                    | 的重要通知;<br>您尽快设置交<br>用;<br>可以在此修改                                | 医易密码,以免影响<br>【账号密码、修改常                                                                               | 回您的账号支付功<br>同手机号码。                                                                                                    | 偏好设置<br>提醒通知<br>接收到账据题、交易提醒、价格提醒等与您使用万里汇有关的其他逻辑<br>短信接收手机号码+8.                                                               | 交易器码         取消           均加短期效率、規則付加強時付か、規制能力の最高限法行二面加速に保证資<br>並交会、         交易高額(6 位数字)           計         日           論以交易高額(6 位数字)         日           論以共容字         日                             |

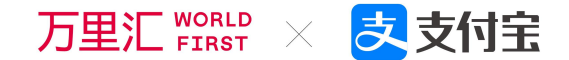

# PAR 万里汇(WorldFirst)升级后 04 系统注册相关FAQ

## 04 万里汇(WorldFirst)升级后系统注册FAQ

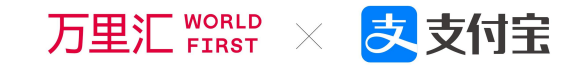

#### 注册信息提交相关问题

- Q: 请问股东地址必须是住宅地址吗?
- A: 股东地址必须提供住宅地址,如果填了公司地址,客服还是 要联系您,获得住宅地址。
- Q:身份证过期了,请问可以用其护照代替身份证进行上传,注 册吗?
- A:中国内地客人不支持护照,只支持身份证,但中国香港客人 可接受护照。
- Q:请问注册企业账户,企业的股东是另外一个公司100%控股, 请问股东那一栏得怎么填?
- A: 直接填最终的收益人,即所有持股25%或以上的穿透自然人股东。
- Q:请问可以翻拍电脑里面身份证的照片作为身份证照片上传至系统进行注册吗?
- A: 在注册时上传的身份证不可以是翻拍的照片。

Q:如果用了手机注册了万里汇(WorldFirst)升级后系统,然后

#### 又选用邮箱注册,但是身份证是同一套,可以通过审核么?

- A:目前没有强制要求只能开一个WorldFirst Account,因此客户是 可以注册成功的也可以审核通过。但是需要注意,您拥有的是 两个WorldFirst Account账号,一个用户名是手机号码,另一 个是邮箱使用邮箱注册的账号在进行实名认证的时候是要求绑 定手机号码的,这时候绑定的手机号码不能是用手机作为用户 名注册那个号码,必须使用另外一个手机号码进行绑定。
- Q: 个人账户可以升级成为企业账号吗?
- A: 万里汇个人账号和企业账号之间无法实现账号类型的转化变更 或升级, 您需要重新申请所需账号类型。
- Q:使用手机号注册时,提示"手机号已绑定,请使用登录账号进行登录",怎么回事?
- A:如选择手机号注册,如果当前注册的手机号已经作为之前邮箱 账号的绑定手机号,将不支持再进行注册,如您想用这个手机 号注册,可先更换之前注册的邮箱账号的绑定手机号。

04 万里汇(WorldFirst)升级后系统注册FAQ

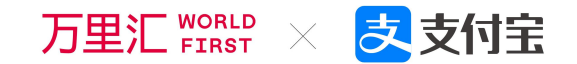

#### 实名认证/人脸识别相关问题

- Q:请问在注册时能否跳过真人扫脸,而直接选择提交自拍照完成实名认证?
- A: 注册时必须先完成真人扫脸, 如完成不了, 方可选择提交自拍照完成实名认证。
- Q: 请问一直扫脸失败, 如何解决?
- A: 如果扫脸持续出现问题, 且已经尝试我们提供的方案但无效, 建议客户先跳过真人认证, 提交工单, 再让开户组联系客户跟进。
- Q: 请问手机扫码进行实名认证二维码的有效期是多久? 如超出时间会怎么样?
- A: 手机扫码进行实名认证的二维码有效期为30分钟, 超出时间为失效, 建议重新走流程。
- Q: 注册时, 若手机进行真人扫脸过程中, 关掉了电脑页面会影响扫脸的通过吗?
- A: 会导致无法通过, 所以不能关。
- Q: 实名认证审核的时效是多久?
- A:正常将在1-2个工作日审核完成,请登录账号查看。
- Q: 实名认证完成后是否支持信息更换?
- A: 不支持。实名认证后如果个人账号或者企业账号涉及到换人/企业更换主体, 是不可以的, 需要重新注册新的万里汇账号。
- Q: 实名认证通过后身份证过期、企业营业执照过期/注销、企业法人变更是否有影响?
- A: 如果是个人账号或企业账号, 身份证/执照过期/法人变更, 需要及时联系客服做信息更新。